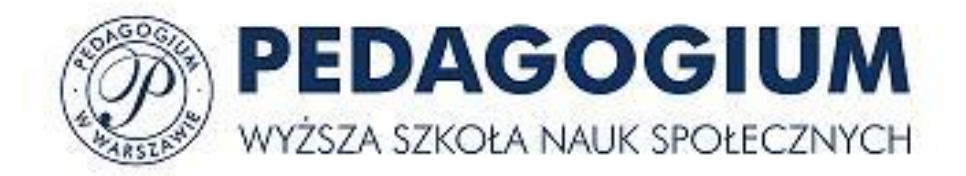

# SYLABUS KRK opis systemu dla użytkowników

Zarządzanie planami studiów i sylabusami zgodnie z Krajowymi Ramami Kwalifikacji http://pedagogium.e-sylabus.pl/

ICT4Edu Wrocław 2016

# Spis treści

| Wprowa  | dzeni | ie                             | 2  |
|---------|-------|--------------------------------|----|
| 1. OPIS | s ogó | ÓLNY APLIKACJI                 | 3  |
| 2. OPI  | SY MO | ODUŁÓW                         | 8  |
| 2.1.    | Mod   | duł Efekty obszarowe           | 8  |
| 2.2.    | Mod   | duł Efekty kierunkowe          | 9  |
| 2.3.    | Mod   | duł Plan studiów               | 11 |
| 2.3.    | 1.    | Tryb edycji planu studiów      | 12 |
| 2.3.    | 2.    | Tryb prezentacji planu studiów | 15 |
| 2.4.    | Mod   | duł SYLABUSY                   | 16 |
| 2.4.    | 1.    | Zakładka Podstawowe dane       | 17 |
| 2.4.    | 2.    | Zakładka Cele, efekty          | 18 |
| 2.4.    | 3.    | Zakładka Kryteria ocen         | 21 |
| 2.4.4   | 4.    | Zakładka Metody dydaktyczne    | 21 |
| 2.4.    | 5.    | Zakładka Treści kształcenia    | 22 |
| 2.4.    | 6.    | Zakładka PSWKzD                | 24 |
| 2.4.    | 7.    | Zakładka Macierz kontrolna     | 25 |
| 2.4.    | 8.    | Zakładka Weryfikacja efektów   | 25 |
| 2.4.    | 9.    | Zakładka Obciążenie studenta   | 26 |
| 2.4.    | 10.   | Zakładka Literatura            | 26 |
| 2.4.    | 11.   | Zakładka Prowadzący            | 27 |
| 2.5.    | Mod   | duł Autorzy                    | 29 |
| 2.6.    | Mod   | duł Moje                       | 31 |
| 2.7.    | Pane  | el administracyjny             | 33 |
| Wykorzy | stane | e źródła                       | 38 |

# Wprowadzenie

Krajowe Ramy Kwalifikacji dla Szkolnictwa Wyższego to metoda jednolitego opisu procesów kształcenia, oferowanych przez polskie uczelnie studentom. Na mocy Rozporządzenia MNiSW z dnia 2 listopada 2011 r. w sprawie Krajowych Ram Kwalifikacji dla Szkolnictwa Wyższego [4], wszystkie polskie uczelnie, zostały zobowiązane do dokonania rekonstrukcji opisów swych programów kształcenia z uwzględnieniem wprowadzonych regulacji. Istotą zmian jest rezygnacja z obowiązujących standardów kierunkowych i możliwość przypisania każdego kierunku studiów do jednego z ośmiu obszarów nauki oraz możliwość organizacji kształcenia w profilu ogólno-akademickim lub praktycznym. Tym zmianom towarzyszy konieczność opisywania treści kształcenia w języku efektów kształcenia (w zakresie wiedzy, umiejętności i kompetencji społecznych), co pozwala precyzyjnie przedstawić wynik kształcenia (po ukończeniu danego cyklu kształcenia). Taka prezentacja treści kształcenia umożliwia porównanie dyplomów uzyskiwanych w różnych uczelniach na terenie całej Europy [1].

Metoda opisu programów studiów zgodna z KRK wymaga przedstawienia znacznie większej ilości szczegółów oraz wykazania logiki i spójności zarówno na poziomie poszczególnych przedmiotów (modułów dydaktycznych) jak i całego programu [3]. Ponadto wdrażanie KRK wymaga od uczelni by programy studiów były systematycznie doskonalone, zarówno od strony stanu wiedzy w danej dziedzinie, jak i pod względem zaspokojenia potrzeb oraz oczekiwań praktyki gospodarczej. Zmieniają się także radykalnie dotychczasowe zasady dokumentowania procesów dydaktycznych, które dotychczas realizowane były przez uczelnie na podstawie trwałych planów, bazujących na obowiązujących standardach nauczania. Plany te były zmieniane w kolejnych latach w bardzo niewielkim zakresie. Nowe zasady, dające istotną autonomię programową uczelniom, powodują potrzebę gromadzenia przez uczelnie znacznie rozleglejszej, niż dotychczas, dokumentacji programowej dla każdego kolejnego rocznika studiów oraz udostępnianie kandydatom, studentom i absolwentom znacznie szerszej informacji o szczegółach realizacji studiów.

System **Sylabus KRK** powstał jako narzędzie wspomagające działania pracowników dydaktycznych wyższych uczelni związane z opracowaniem i doskonaleniem planów studiów i programów nauczania. Jego pierwowzorem jest system PSSOR, który powstał w związku z koniecznością wdrożenia Krajowych Ram Kwalifikacji na Uniwersytecie Ekonomicznym we Wrocławiu. Pomysłodawcami i realizatorami systemu są pracownicy Katedry Technologii Informacyjnych UE, kierowanej przez prof. dr hab. Jerzego Korczaka. Praktyczna użyteczność systemu na UE we Wrocławiu została potwierdzona przez ponad 500 autorów, którzy przygotowali ponad 6000 sylabusów dla 26 kierunków studiów.

Wersja systemu **Sylabus KRK** dla Pedagogium Wyższej Szkoły Nauk Społecznych w Warszawie jest nową aplikacją, opracowaną zgodnie z oczekiwaniami i wymaganiami sformułowanymi przez upoważnionych przedstawicieli Uczelni.

Weryfikacja użyteczności systemu nastąpi w jego praktycznym wykorzystaniu, z tego też względu autorzy z góry dziękują wszystkim osobom, które zechcą swoimi uwagami przyczynić się do jego doskonalenia.

Program **Sylabus KRK** przeznaczony jest do zarządzania planami studiów, sylabusami przedmiotów i organizacją roku akademickiego. Założenia do programu powstały zgodnie z wymaganiami znowelizowanej Ustawy Prawo o szkolnictwie wyższym zapewniającej uczelniom wyższym autonomię w tworzeniu i realizacji planów i programów studiów [1] oraz Rozporządzeniami dotyczącymi wdrażania Krajowych Ram Kwalifikacji dla Szkolnictwa Wyższego [4].

Ustawa i Rozporządzenie wymagają, aby plany i programy kształcenia na uczelniach wyższych były budowane w taki sposób, by ich realizacja wynikała z określonych przez uczelnię celów kształcenia i zapewniały uzyskiwanie jednoznacznie określonych efektów, dotyczących: wiedzy, umiejętności oraz kompetencji społecznych [3], [2], [5].

Ogólna logika działania systemu związana jest z utworzeniem spójnej bazy danych, zawierającej pełny opis programów kształcenia na uczelni z podziałem na roczniki, wydziały, kierunki studiów, stopnie kształcenia, specjalności i specjalizacje, rys. 1. Tworzenie bazy to proces iteracyjny, z roku na rok efekty kierunkowe, plany studiów i sylabusy mogą być doskonalone.

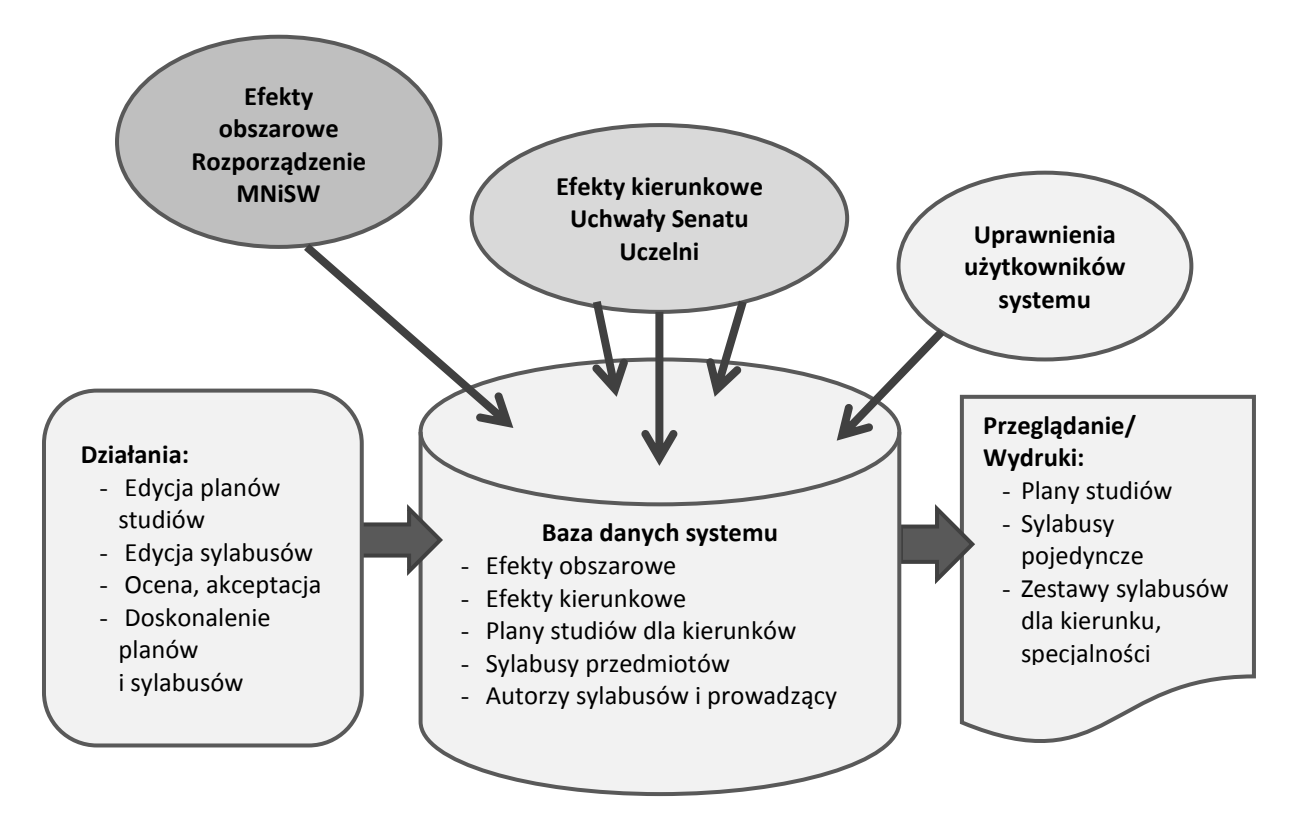

Rys. 1. Ogólna idea budowy systemu Sylabus KRK.

System umożliwia gromadzenie i udostępnianie wielu powiązanych z sobą informacji dotyczących:

- kierunkowych i specjalnościowych efektów kształcenia, uzyskiwanych przez absolwentów różnych kierunków studiów prowadzonych na wszystkich wydziałach uczelni,
- programów kształcenia dla różnych kierunków studiów I, II i III stopnia oraz Studiów Podyplomowych,
- przebiegu realizacji programów w formie studiów stacjonarnych i/lub niestacjonarnych (w systemie przechowywane są szczegółowe sylabusy przedmiotów),

- powiązania efektów realizacji przedmiotów z efektami kierunkowymi i specjalnościowymi, a następnie tych efektów z odpowiednimi obszarowymi efektami kształcenia,
- kolejnych wersji planów i programów kształcenia, przygotowanych dla kolejnych roczników studentów.

Ponadto system **Sylabus KRK** może być także użyty jako narzędzie wspomagające opracowywanie planów nowych specjalności i nowych kierunków studiów.

Zgromadzone w systemie dane można przeglądać, edytować i drukować w postaci standardowych zestawień. Wybrane informacje z systemu **Sylabus KRK** mogą być ponadto dostępne dla studentów i kandydatów na studia poprzez serwis internetowy Uczelni.

Osobami odpowiedzialnymi za zawartość informacji w systemie są **Opiekunowie kierunków** studiów, **Administratorzy kierunków**, **Kierownicy jednostek** oraz **Autorzy sylabusów**. Za nadawanie uprawnień dostępu do systemu oraz jego bieżące utrzymanie odpowiada **Administrator globalny**.

Dostęp do aplikacji odbywa się przez adres: http://pedagogium.e-sylabus.pl. Wejście do systemu odbywa się poprzez Ekran logowania. Każdy użytkownik loguje się za pomocą swojego adresu mailowego oraz indywidualnego hasła rys. 2.

Uwaga: Każdy zalogowany użytkownik może przeglądać wszystkie zgromadzone w bazie systemu dane. Natomiast edycja danych (wpisywanie, zmiany, kasowanie) jest możliwa wyłącznie w zakresie dostępnych uprawnień – Opiekuna kierunku, Administratora kierunku, Administratora globalnego, Autora sylabusu lub Kierownika jednostki.

| Elementy bazy danych      | Plany s           | studiów             |                   | Sylabusy            |                    | Aut               | orzy   |
|---------------------------|-------------------|---------------------|-------------------|---------------------|--------------------|-------------------|--------|
| Użytkownicy<br>systemu    | Przeglą-<br>danie | Edycja              | Przeglą-<br>danie | Edycja              | Zatwier-<br>dzanie | Przeglą-<br>danie | Edycja |
| Opiekun<br>kierunku       | Tak/<br>wszystkie | Tak/tylko<br>własne | Tak               | Tak                 | Tak                | Tak               | Tak    |
| Administrator<br>kierunku | Tak/<br>wszystkie | Tak/tylko<br>własne | Tak               | Nie                 | Nie                | Tak               | Tak    |
| Autor                     | Tak               | Nie                 | Tak               | Tak/tylko<br>własne | Nie                | Nie               | Nie    |
| Kierownik<br>jednostki    | Tak               | Nie                 | Tak               | Tak                 | Tak                | Nie               | Nie    |
| Administrator<br>globalny | Tak               | Tak                 | Tak               | Tak                 | Tak                | Tak               | Tak    |

Tabela 1 Zestaw podstawowych uprawnień poszczególnych użytkowników systemu

| i SylabusKRK                                                   |
|----------------------------------------------------------------|
| Logowanie                                                      |
| E-mail<br>Hasło<br>ZALOGUJ<br>PRZYPOMNIJ HASŁO                 |
| Dostęp do sylabusów dla studentów<br>Masz problem z programem2 |
| <b>PEDAGOGIUM</b><br>Wyższa szkoła nauk społecznych            |

Rys. 2. Ekran logowania do systemu SylabusKRK.

Po zalogowaniu do systemu każdy użytkownik widzi jako pierwszy ekran modułu Moje, rys. 3.

| ≳ SylabusKRK                               | Widok dla studer | ntów PA Kierunkist         | udiów Sylabusy Efektyobsz | arowe Efekty | y kierunkowe   | Autorzy | Moje | Wyloguj |
|--------------------------------------------|------------------|----------------------------|---------------------------|--------------|----------------|---------|------|---------|
| ZMIEŃ HASŁO WGRAJ TREŚĆ Z INNEGO SY LABUSA |                  |                            |                           |              |                |         |      |         |
| Lista moich sylabusów:                     |                  |                            |                           |              |                |         |      |         |
| Nazwa przedmiotu                           | Kierunek         | Wydział                    | Specjalność               | Rocznik      | Stopień Status | Uwagi   |      | ^       |
| Nowy                                       | ENG-Finanse      | Nauk Ekonomicznych         | Wszystkie                 | 2015/2016    | 1              |         |      |         |
| Aktualne problemy gospodarki turystycznej  | Ekonomia         | Ekonomii, Zarządzania i Tu | Wszystkie                 | 2015/2016    | 3              |         |      |         |
| Elektroniczne źródła informacji naukowej   | Ekonomia         | Ekonomii, Zarządzania i Tu | Wszystkie                 | 2015/2016    | 3              |         |      |         |
| Ekonomia                                   | Ekonomia         | Ekonomii, Zarządzania i Ti | Wszystkie                 | 2015/2016    | 3              |         |      |         |
| Lista sylabusów do zatwierdzenia:          |                  |                            |                           |              |                |         |      |         |
| Nazwa przedmiotu                           | Kierunek         | Wydział                    | Specjalność               | Rocznik      | Stopień Status | Uwagi   |      | 1       |
|                                            |                  |                            |                           |              |                |         |      |         |

Rys. 3. Widok modułu Moje.

Na wszystkich ekranach systemu, w górnym wierszu (czerwony pasek), znajduje się główne menu, czyli zestaw wszystkich nazw modułów dostępnych w systemie. Za pomocą tych nazw/przycisków (klikając na nie) można przejść do poszczególnych modułów – rys. 5.

炭 SylabusKRK

dok dla studentów PA Plan studiów Sylabusy Efekty obszarowe Efekty kierunkowe Autorzy Moje V

#### Rys. 5. Główne menu systemu

System składa się z następujących modułów:

- Plan studiów moduł ten służy ewidencji planów studiów obowiązujących dla kierunku realizowanego przez określony Instytut (zatwierdzonych odpowiednimi Uchwałami Rad Wydziału) i rozpoczynanych w określonym roku akademickim. Plan studiów dotyczy wybranego poziomu studiów (I, II) lub Studiów Podyplomowych i może obejmować zarówno studia stacjonarne, jak i niestacjonarne. W planach studiów umieszczać można zarówno przedmioty obowiązkowe, jak i do wyboru. Plany studiów w kolejnych latach mogą być kopią planów z poprzedniego roku lub też zawierać potrzebne uzupełnienia, zmiany itp. Za aktualność i kompletność planu w aplikacji odpowiada Opiekun kierunku lub Administrator kierunku.
- SYLABUSY moduł ten pozwala na szczegółowy opis każdego przedmiotu umieszczonego w planie studiów. Za opracowanie i umieszczenie w systemie sylabusu przedmiotu odpowiada Autor, wskazany przez Opiekuna/ Administratora kierunku w module Plan studiów. Przedmiot realizowany zarówno na studiach stacjonarnych, jak i na niestacjonarnych posiada jeden wspólny sylabus. Sylabus określonego przedmiotu, który będzie realizowany w kolejnych latach może być kopią sylabusu z poprzedniego roku lub też w razie potrzeby może być uzupełniony, zmieniony lub usunięty. O potrzebie aktualizacji sylabusu decyduje Opiekun/ Administrator kierunku, który może także wskazać w kolejnym planie studiów innego Autora sylabusu. Sylabusy opracowane przez Autorów są zatwierdzane przez Kierowników jednostek.
- Efekty obszarowe moduł ten służy ewidencji efektów obowiązujących zgodnie z Rozporządzeniem MNiSW z dnia 2 listopada 2011 r. w sprawie Krajowych Ram Kwalifikacji dla Szkolnictwa Wyższego [4], w ramach obszarów, do których zaliczane są kierunki studiów prowadzone na uczelni. Efekty obszarowe podzielone są na efekty dotyczące wiedzy, umiejętności i kompetencji społecznych, oddzielnie dla każdego stopnia studiów. W przypadku, gdyby zostały wprowadzone zmiany w obowiązującym Rozporządzeniu istnieje możliwość korekty (rozszerzenia, zmian, usunięcia) tych efektów dla kierunków, które będą rozpoczynały studia w kolejnych latach). W razie potrzeby korekty efektów obszarowych dokona Administrator globalny.
- Efekty kierunkowe moduł ten pozwala na ewidencję efektów kierunkowych określonych dla poszczególnych kierunków studiów realizowanych na uczelni i zatwierdzonych przez Rady Wydziałów i Senat Uczelni (w podziale na studia I, II i III stopnia oraz Studia podyplomowe) [3]. Efekty kierunkowe podzielone są na efekty dotyczące wiedzy, umiejętności i kompetencji społecznych. Efekty kierunkowe są powiązane z odpowiednimi efektami obszarowymi. W przypadku potrzeby dokonania zmian w zestawie efektów kierunkowych (dla kolejnego rocznika studentów) lub uruchamiania nowego kierunku studiów, korekty efektów kierunkowych lub wprowadzenia nowego zestawu efektów kierunkowych może dokonać Administrator globalnego lub Opiekun/ Administratora kierunku.

- Autorzy moduł ten przeznaczony jest dla Opiekunów/ Administratorów kierunku studiów i służy do ewidencjonowania danych (imię, nazwisko, adres poczty e-mail) osób, które będą Autorami sylabusów oraz do wysyłania Autorom haseł dostępu do systemu.
- Moje moduł przeznaczony dla Autorów sylabusów, zawiera listę sylabusów przydzielonych Autorowi. Moduł pozwala na wybranie odpowiedniego sylabusu do edycji, zawiera także informację, które z sylabusów zostały już przez Autora ukończone, a także informację od Kierownika jednostki czy sylabus został zaakceptowany, czy też wymaga korekt. W przypadku koniecznych korekt autor widzi także uwagi Kierownika jednostki wpisane przez niego do systemu.

Dostęp do poszczególnych modułów odbywa się przez kliknięcie na ich nazwę w głównym menu systemu, umieszczonym w górnym pasku na ekranie aplikacji (czerwony pasek). Wyjście z systemu następuje przez przycisk **Wyloguj**, umieszczony z prawej strony na pasku głównego menu.

System posiada dodatkowo Panel administracyjny (PA), do którego dostęp ma wyłącznie Administrator globalny.

# 2. OPISY MODUŁÓW

# 2.1. Moduł Efekty obszarowe

W module tym rejestrowane są obszarowe efekty kształcenia, obowiązujące zgodnie z Rozporządzeniem MNiSW. Efekty opisywane są oddzielnie dla każdego stopnia studiów (I, II lub III) i Studiów Podyplomowych. Opisy efektów zgrupowane są w trzech oddzielnych grupach, dotyczących: **Wiedzy**, **Umiejętności** i **Kompetencji społecznych**. W systemie SYLABUS KRK, w ramach każdej z grup, można rejestrować efekty należące do różnych obszarów kształcenia (nauk humanistycznych, społecznych, ścisłych, technicznych itd.). W razie potrzeby można usunąć nadmiarowo (lub błędnie) wprowadzone efekty lub dokonać zmian w Kodach i/lub Opisach wpisanych wcześniej efektów (rys. 6). W każdej z grup efektów można także dopisać kolejny efekt, korzystając z przycisku **Dodaj nowy efekt**. Kody i opisy efektów obszarowych są zgodne z obowiązującym Rozporządzeniem MNiSW z dnia 2 listopada 2011 r. w sprawie Krajowych Ram Kwalifikacji dla Szkolnictwa Wyższego [5].

Na ekranie może być widoczna pełna lista efektów obszarowych w każdej z grup (Wiedza, Umiejętności, Kompetencje społeczne), bądź też można "zwinąć" (ukryć) część listy dotyczącą konkretnej grupy efektów, korzystając z przycisku strzałki w górę (▲) widocznego przy nazwie danej grupy. Analogicznie można "rozwinąć" (wyświetlić) ukrytą listę efektów korzystając z przycisku strzałki w dół (♥) widocznego przy nazwie danej grupy efektów. Zwinięcie grupy efektów, która nie jest aktualnie edytowana, ułatwia (przyspiesza) przewijanie ekranu.

| it Sy     | labusKRK                                                      |                       | Widok dla studentów       | PA Plan studiów              | Sylabusy        | Efekty obszarowe       | Efekty kierunkowe        |      | Moje | Wyloguj |
|-----------|---------------------------------------------------------------|-----------------------|---------------------------|------------------------------|-----------------|------------------------|--------------------------|------|------|---------|
| Rocznik   | Stopień studiów                                               | Akcje                 |                           |                              |                 |                        |                          |      |      |         |
| 2016/2017 | 🔹 🛞 I stopień 💮 li stopień 💮 Podyplomowe                      | Przejdź               | Zapisz efekty             | Wczytaj efekty               |                 |                        |                          |      |      |         |
| Kod       | Opis                                                          |                       |                           |                              |                 |                        |                          |      |      |         |
| 🔨 Wiedza  |                                                               |                       |                           |                              |                 |                        |                          |      |      |         |
| H1A_W01   | ma podstawową wiedzę o miejscu i znaczeniu nauk humanis       | tycznych w systemie   | e nauk oraz ich specyfice | e przedmiotowej i metod      | ologicznej      |                        |                          |      | USUŃ |         |
| H1A_W02   | zna podstawową terminologię nauk humanistycznych              |                       |                           |                              |                 |                        |                          |      | USUŃ |         |
| H1A_W03   | ma uporządkowaną wiedzę ogólną, obejmującą terminologię       | , teorie i metodolog  | ię z zakresu dziedzin nau | uki i dyscyplin naukowycl    | h, właściwych o | lla studiowanego kieru | nku studiów              |      | USUŃ |         |
| H1A_W04   | ma uporządkowaną wiedzę szczegółową z zakres u dziedzin n     | auki i dyscyplin nau  | kowych, właściwych dla    | studi owanego ki erunku      | studiów         |                        |                          |      | USUŃ |         |
| H1A_W05   | ma podstawową wiedzę o powiązaniach dziedzin nauki i dysc     | yplin naukowych, w    | łaściwych dla studiowan   | iego kierunku studiów z      | innymi dziedzir | ami nauki i dyscyplina | mi naukowymi obszaru a   | ilbc | USUŃ |         |
| H1A_W06   | ma podstawową wiedzę o głównych kierunkach rozwoju i najw     | vażniejszych nowyc    | h osiągnięciach w zakre   | sie dziedzin nauki i dysc    | yplin naukowyd  | h, właściwych dla stud | iowanego kierunku stud   | iów  | USUŃ |         |
| H1A_W07   | zna i rozumie podstawowe metody analizy i interpretacji różny | ch wytworów kultury   | właściwe dla wybranych    | n tradycji, teorii lub szkół | bad awczych w   | zakresie dziedzin nauk | i i dyscyplin naukowych, | wła  | USUŃ |         |
| H1A_W08   | zna i rozumie podstawowe pojęcia i zasady z zakresu ochrony   | własności przemy      | słowej i prawa autorskie  | go                           |                 |                        |                          |      | USUŃ |         |
| H1A_W09   | ma świadomość kompleksowej natury języka oraz jego złożor     | ności i historycznej: | mienności jego znaczeń    | i                            |                 |                        |                          |      | USUŃ |         |
| H1A_W10   | ma podstawową wiedzę o instytucjach kultury i orientację we   | współczesnym życii    | ı kulturalnym             |                              |                 |                        |                          |      | USUŃ |         |
| H1P_W01   | ma uporządkowaną podstawową wiedzę z zakresu dziedzin na      | auki i dys cyplin nau | kowych, właściwych dla s  | studiowanego kierunku :      | studiów, zorien | owaną na zastosowan    | ia praktyczne w wybrane  | j sf | USUŃ |         |
| H1P_W02   | ma uporządkowaną wiedzę podstawową, obejmującą wybran         | e obszary z zakresu   | dziedzin nauki i dyscypli | in naukowych, właś ciwyc     | ch dla studiowa | nego kierunku studiów  | , zorientowaną na zasto: | sow  | USUŃ |         |

Rys. 6. Widok ekranu dla modułu Efekty obszarowe.

Rejestracji efektów obszarowych dokonuje **Administrator globalny**. Na liście efektów obszarowych są one umieszczone w takiej kolejności, w jakiej zostały wprowadzone. Po wpisaniu efektów należy je zapisać korzystając z przycisku **ZAPISZ EFEKTY**. Lista umieszczonych w systemie efektów obszarowych jest wspólna i dostępna dla wszystkich zalogowanych użytkowników systemu.

W module tym rejestrowane są efekty kierunkowe i specjalizacyjne obowiązujące dla wybranego Instytutu, kierunku studiów oraz specjalności zgodnie z Uchwałą Senatu. Efekty opisywane są oddzielnie dla każdego stopnia studiów (I, II) lub Studiów podyplomowych oraz dla każdego kolejnego rocznika rekrutacji . Opisy efektów podzielone są na trzy oddzielne grupy, dotyczące: **Wiedzy, Umiejętności i Kompetencji społecznych**. W razie potrzeby podczas edycji można usunąć nadmiarowo (lub błędnie) wprowadzone efekty lub dokonać zmian w Kodach i/lub Opisach efektów (rys. 7). W każdej z grup efektów można także dopisać kolejny efekt, korzystając z przycisku **Dodaj nowy efekt**. Na liście efektów kierunkowych opisy efektów są umieszczone alfabetycznie według ich kodów.

Dla wszystkich kierunków studiów deskryptory (kody) efektów kierunkowych są budowane według jednolitych zasad, tj.: K\_W01, ... K\_Wn, K\_U01, ... K\_Un, K\_K01, ... K\_Kn, gdzie:

K (przed podkreślnikiem) – kierunkowe efekty kształcenia,

- W kategoria wiedzy,
- U kategoria umiejętności,
- K (po podkreślniku) kategoria kompetencji społecznych,
- **01, 02,..., n** numer kolejny efektu.

Dodatkowo poszczególne efekty mogą być przypisane całemu kierunkowi (efekty kierunkowe) lub tylko konkretnej specjalności, wybieranej z listy dostępnej w kolumnie **SPECJALNOŚĆ** (efekty specjalnościowe). Aby było to możliwe Administrator systemu musi wcześniej wprowadzić do systemu nazwy tych specjalności.

Na ekranie może być widoczna pełna lista efektów kierunkowych w każdej z grup (Wiedza, Umiejętności, Kompetencje społeczne), bądź też można "zwinąć" (ukryć) część listy dotyczącą konkretnej grupy, korzystając z przycisku strzałki w górę ( $\wedge$ ) widocznego przy nazwie danej grupy. Analogicznie można "rozwinąć" (wyświetlić) ukrytą listę efektów korzystając z przycisku strzałki w dół ( $\vee$ ) widocznego przy nazwie danej grupy efektów. Zwinięcie grupy efektów, która nie jest aktualnie edytowana, ułatwia (przyspiesza) przewijanie ekranu. Po wpisaniu efektów należy je zapisać, korzystając z przycisku **ZAPISZ EFEKTY**.

| <b>1</b>                 | iylabusKR                                             | К                           |                                                                            |                                     | Widok dl                 | a studentów  | PA Plan studiów | Sylabu     | isy Efekty | r obszarowe    | Efekty kierunkowe | Autorzy | Moje | Wylogi |
|--------------------------|-------------------------------------------------------|-----------------------------|----------------------------------------------------------------------------|-------------------------------------|--------------------------|--------------|-----------------|------------|------------|----------------|-------------------|---------|------|--------|
| Wydział i kie            | erunek                                                |                             | Stopień studiów                                                            | Akcje                               |                          |              |                 |            |            |                |                   |         |      |        |
| Rocznik:<br>Wydział:     | 2017/2018<br>PWSNS                                    | v<br>v                      | I stonień                                                                  | è,                                  |                          |              |                 | L.         | -          |                |                   |         |      |        |
| Kierunek:<br>Specjalność | Administracja                                         | ×                           |                                                                            | Przejdź                             | Z                        | apisz efekty | Pokaż macierz   | Wydruk     | uj efekty  | Wczytaj efekty | r                 |         |      |        |
| Kod                      | Opis                                                  |                             |                                                                            |                                     |                          | Specjalność  |                 | 5          | Skojarzone |                |                   |         |      |        |
| 🔨 Wiedza                 |                                                       |                             |                                                                            |                                     |                          |              |                 |            |            |                |                   |         |      |        |
| K1P_W01                  | Ma podstawową wiedzę z<br>miejscu w systemie naul     | zakresu na<br>k i relacjach | auk społecznych zwłaszcza nauk o p<br>1 do innych nauk                     | rawie i o adminis                   | stracji, ich             | DLA CAŁEO    | O KIERUNKU      | ₹ F        | P6S_WG_1,  | P6S_WG_2       |                   | EFEKTY  | USL  | лŃ     |
| K1P_W01                  | Ma wiedzę z zakresu orga                              | anizacji i fur              | nkcjonowania administracji publiczn                                        | ej                                  |                          | AP           |                 | ₹ F        | P6S_WG_1,  | P6S_WG_2       |                   | EFEKTY  | USL  | лń     |
| K1P_W01                  | Posiada podstawową wi<br>podstawową wiedzę nau        | edzę w zakr<br>k o ekonom   | resie nauk o administracji i nauk o p<br>nii; rozumie mechanizmy rynkowe w | rawie; posiada<br>spółczesnej gost  | odarki <u>i.:</u>        | BiPP         |                 | ▼ F        | P6S_WG_1,  | P6S_WG_2       |                   | EFEKTY  | USL  | лń     |
| K1P_W02                  | Posiada wiedzę w zakres<br>na temat działania samo    | ie powiąza<br>rządów tery   | ń i relacji sektora publicznego i pryw<br>torialnych                       | vatnego; posiada                    | wiedzę<br>:              | BiPP         |                 | ▼ F        | P6S_WG_1,  | P6S_WK_2       |                   | EFEKTY  | USU  | JŃ     |
| K1P_W02                  | Posiada wiedzę w zakres<br>na temat działania samo    | ie powiąza<br>rządów tery   | ń i relacji sektora publicznego i pryw<br>torialnych                       | vatnego; posiada                    | wiedzę<br>:              | AP           |                 | • F        | 96S_WG_1,  | P6S_WK_2       |                   | EFEKTY  | USL  | иń     |
| K1P_W02                  | Posiada wiedzę pozwala<br>prawa w tym zakresie i u    | jącą prowa<br>niejętności   | dzić działalność gospodarczą; wyka<br>ią jego stosowania w praktyce. Rozu  | zuje się znajomo<br>imie podstawow  | ścią<br>e zasady::       | DLA CAŁEG    | O KIERUNKU      | ₹ F        | P6S_WG_1,  | P6S_WK_2       |                   | EFEKTY  | USL  | иń     |
| K1P_W03                  | Ma wiedzę na temat ogól<br>potrafi poruszać się po si | nych zasad<br>iatce pojęci  | polskiego prawa karnego, rozumie<br>owej prawa wykroczeń. Rozumie og       | zasady prawa wy<br>ólne zasady prav | /kroczeń,<br>va pracy,:: | DLA CAŁEG    | O KIERUNKU      | ▼ F        | P6S_WG_1,  | P6S_WK_2       |                   | EFEKTY  | USL  | лŃ     |
| K1P_W03                  | Objaśnia i rozumie zasad<br>rozumie zasady i podstav  | ly obowiązu<br>vy prawne s  | ującego prawa i kompetencji urzędn<br>systemu zamówień publicznych w a     | ika w administra<br>dministracji    | cji;<br>                 | AP           |                 | • F        | P6S_WG_1,  | P6S_WK_2       |                   | EFEKTY  | USL  | лŃ     |
| K1P W03                  | Rozumie zasady prawa p                                | racy, cywiln                | ego, karnego i wykroczeń, finansów                                         | publicznych, pra                    | wa                       | BiPP         |                 | <b>*</b> F | 265 WG 1   | P6S_WK_2       |                   | FEEKTY  | USI  | IŃ     |

Rys. 7. Widok ekranu dla modułu Efekty kierunkowe.

Po wprowadzeniu i zapisaniu efektów kierunkowych należy powiązać (skojarzyć) je z odpowiednimi efektami obszarowymi. Dokonujemy tego kolejno dla każdego z opisanych efektów kierunkowych w dodatkowym oknie, do którego przechodzimy korzystając z przycisku **Efekty** (umieszczonego z prawej strony w wierszu opisywanego efektu). Widok okna powiązania efektów przedstawia rys. 8, widzimy w nim pełną listę efektów kierunkowych danej grupy (Wiedza, Umiejętności lub Kompetencje społeczne). Każdy efekt kierunkowy może być powiązany z jednym lub z wieloma efektami obszarowymi, należącymi do tego samego lub różnych obszarów nauk. Po wybraniu odpowiednich efektów obszarowych (przez kliknięcie na nazwie tego efektu) należy opuścić okno powiązań korzystając z przycisku **Zapisz i zamknij.** 

| Filtr:                                                                                                    |
|----------------------------------------------------------------------------------------------------|
| 39 🔄 H1P_W01 - ma uporządkowaną podstawową wiedzę z zakresu dziedzin nauki i dyscyplin naukowych, właściwych dla studiowanego kierunku studiów, zorientowaną na zastosowania praktyczne w wybranej sferze działalności kulturalnej, medialnej, promocyjno-reklamowej                                    |
| 106 🔄 H1P_W02 - ma uporządkowaną wiedzę podstawową, obejmującą wybrane obszary z zakresu dziedzin nauki i<br>dyscyplin naukowych, właściwych dla studiowanego kierunku studiów, zorientowaną na zastosowania praktyczne w<br>wybranej sferze działalności kulturalnej, medialnej, promocyjno-reklamowej |
| 109 📝 H1P_W03 - zna podstawową terminologię z zakresu dziedzin nauki i dyscyplin naukowych, właściwych dla<br>studiowanego kierunku studiów oraz związaną z wybraną sferą działalności kulturalnej, medialnej, promocyjno-reklamowej                                                                    |
| 1 🥅 H1P_W04 - ma podstawową wiedzę o budowie i funkcjach systemu kultury i mediów                                                                                                    |
| 73 🔄 H1P_W05 - ma podstawową wiedzę o celach, organizacji i funkcjonowaniu instytucji związanych z wybraną sferą<br>działalności kulturalnej, medialnej, promocyjno-reklamowej                                                                                                    |
| 5 🔄 H1P_W06 - ma podstawową wiedzę o prawnych i ekonomicznych uwarunkowaniach funkcjonowania instytucji<br>związanych z wybraną sferą działalności kulturalnej, medialnej, promocyjno-reklamowej                                                                                                    |
| 46 🔄 H1P_W07 - ma podstawową wiedzę o metodyce wykonywania zadań, normach, procedurach i dobrych praktykach<br>stosowanych w instytucjach związanych z wybraną sferą działalności kulturalnej, medialnej, promocyjno-reklamowej                                                                         |
| 45 📼 1110 MAR - ma padatawawa wiadza a adhiarazah kulturu, madiáw, działań promozvina raklamawwah araz                                                                                                    |
| Opuść bez zapisywania Zapisz i zamknij                                                                                                    |

**Rys. 8.** Widok okna **Powiązania** efektów kierunkowych z efektami obszarowymi w module **Efekty kierunkowe.** 

Jeśli użytkownik chce jedynie przejrzeć listę efektów obszarowych, ale nie zmienia powiązań, wówczas powinien wyjść z tego okna za pomocą przycisku **Opuść bez zapisywania**.

Jeśli lista efektów obszarowych jest bardzo długa, wówczas znalezienie odpowiedniego efektu może ułatwić dostępny u dołu ekranu filtr. Można w nim wpisać fragment opisu efektu obszarowego lub kod (fragment kodu) poszukiwanego efektu (gdy w systemie zgromadzone są efekty dotyczące różnych obszarów nauk, to ich kody rozpoczynają się od różnych liter), co można wykorzystać do szybszego przeglądania listy efektów.

Po wybraniu i zapisaniu powiązania efektu kierunkowego z efektami obszarowymi, w lewej kolumnie okna **Powiązania** pojawia się **wskaźnik** liczby powiązań (odwołań) do określonego efektu obszarowego (dotyczący wszystkich efektów kierunkowych w ramach opisywanego kierunku i poziomu studiów). Wartość wskaźnika jest miernikiem intensywności pokrycia określonego efektu obszarowego przez efekty kierunkowe. Znaczny rozrzut wartości tego wskaźnika dla różnych efektów obszarowych może świadczyć o nadmiernej koncentracji na jednych efektach (wskaźnik odwołań bardzo wysoki), przy bardzo słabym pokryciu innych efektów obszarowych.

Jeśli po wpisaniu pełnej listy efektów kierunkowych, wartość wskaźnika dla jakiegoś efektu obszarowego pozostaje = 0 (równa zero), to oznacza, że ten efekt nie został uwzględniony (nie będzie uzyskiwany) w ramach efektów kierunkowych określonych dla danego kierunku studiów.

Zgodnie z Rozporządzeniem MNiSW [4] dla kierunków studiów osadzonych wyłącznie na jednym obszarze nauk wszystkie efekty obszarowe z zakresu danego obszaru powinny mieć wartość wskaźnika większą niż zero. Brak pełnego pokrycia efektów obszarowych jest dopuszczalny tylko dla kierunków interdyscyplinarnych.

Po skompletowaniu wszystkich powiązań efektów kierunkowych z obszarowymi (lub w przypadku dokonywania jakichkolwiek zmian w tych efektach lub ich powiązaniach) należy ponownie zapisać efekty – przycisk **ZAPISZ EFEKTY**. Rejestracji efektów kierunkowych dokonuje **Opiekun** / **Amdinistrator kierunku** lub na jego zlecenie **Administrator systemu**.

#### 2.3.Moduł Plan studiów

Moduł służy wpisaniu do systemu planów studiów dla wybranego rocznika (roku akademickiego w którym następuje rekrutacja), Instytutu, Kierunku, Specjalności, Specjalizacji oraz stopnia studiów. Wartości kolejnych roczników, nazwy Instytutów, nazwy Kierunków i Specjalności wpisuje do systemu **Administrator (ICT4EDU)**. Opiekun/ Administrator kierunku natomiast może samodzielnie utworzyć Specjalizacje prowadzone w ramach danej Specjalności, co zostało opisane w dalszej części tego rozdziału. Ustalenie jakiego ciągu dotyczy plan następuje za pomocą filtru, w którym wybiera się poszczególne parametry planu (rys. 9). Plan studiów dla każdego kierunku studiów stanowi tabela, w której wpisywane są przedmioty realizowane na całym kierunku lub specjalnościach. Działania dotyczące Planu studiów można realizować w jednym z dwu trybów: **trybie prezentacji** lub w **trybie edycji**:

| Rok rozpoczęcia studiów, wydz                                                                                  | ział i kierunek                                  | Stopień studiów                                  |             | Forma studiów                                                               |
|----------------------------------------------------------------------------------------------------|--------------------------------------------------|--------------------------------------------------|-------------|-----------------------------------------------------------------------------|
| 2017/2018   PWSNS  Administracja  < <wszystkie>&gt;  &lt;<br/> &lt;<bez specjalności="">&gt;</bez></wszystkie> | Wszystkie je dnostki<br>Wszyscy autorzy<br>Kurs: | <ul> <li>I stopień</li> <li>I stopień</li> </ul> | Przejdź     | <ul> <li>Stacjon arne</li> <li>Niestacjonarne</li> <li>Wszystkie</li> </ul> |
| BIPP                                                                                                    | Wybierz                                          | parametry wyszuki                                | wania(roczr | nik, wydział, kieru                                                         |
|                                                                                                    |                                                  |                                                  |             |                                                                             |

Rys. 9. Filtr wyboru planu studiów.

**Tryb prezentacji** jest ustawiony w systemie jako domyślny (wchodzimy do niego po wybraniu modułu **Plan studiów**) i pozwala na przeglądanie planu studiów, jego drukowanie, drukowanie sylabusu dla zaznaczonego przedmiotu oraz opracowanie matrycy kompetencji. Przejście z trybu prezentacji do trybu edycji odbywa się przez naciśnięcie przycisku **TRYB EDYCJI** znajdującego się na szarym pasku, rys. 10.

| 1 | 🔶 SylabusKR                                 | K       |                    |                        |                   |         |         |                             |                      |       |      | Wide   | ok dla | studer                                              |                                 | PA    | Plan      | stuc    | liów | S        | ylabus                      |      | Efekty | obszarowe E         | Efekty            | kierunl      |      |       | rzy Ma        |       | Vyloguj   |
|---|---------------------------------------------|---------|--------------------|------------------------|-------------------|---------|---------|-----------------------------|----------------------|-------|------|--------|--------|-----------------------------------------------------|---------------------------------|-------|-----------|---------|------|----------|-----------------------------|------|--------|---------------------|-------------------|--------------|------|-------|---------------|-------|-----------|
|   | Rok rozpoczęcia studiów, wydział i k        | kierune | k                  |                        |                   |         | Sto     | pień                        | stud                 | iów   |      |        | 1      | Forma                                               | studiów                         |       | Akcje     | 9       |      | _        |                             |      |        |                     |                   |              |      |       |               |       |           |
|   | 2016/2017   PWSNS  Pedagogika I stopnia  <> |         | Wsz<br>Wsz<br>Kurs | ystkie<br>yscy a<br>:: | je dno<br>uto rzj | ostki • | •       | l stop<br>Il sto<br>III sto | pień<br>pień<br>pień |       | I    | Przejd | → ()   | <ul> <li>Stac</li> <li>Nies</li> <li>Wsz</li> </ul> | jon arne<br>tacjonari<br>ystkie | ne    | -:<br>Dod | laj gri | hbé  | [<br>spe | +<br>+<br>Dodaj<br>ecjaliza | ację | Druko  | owanie Mac<br>kompe | ci erz<br>etencji | Zap          | Disz | Schov | 💋<br>vaj menu | Wyjdź | z trybu e |
|   | Pedagogika<br>Opis kierunku:                |         |                    |                        |                   |         | V V     | idocz                       | ny d                 | la st | uden | ita    |        |                                                     |                                 |       |           |         |      |          |                             |      |        |                     |                   |              |      |       |               |       |           |
|   |                                             |         |                    |                        |                   |         |         | 5                           | stacjo               | onarr | ie   |        |        |                                                     |                                 |       | Nies      | tacjo   | narn | е        |                             |      |        |                     |                   |              |      |       |               |       |           |
|   | Nazwa                                       | Kod     | Zal/Eg             | z J                    | ledn              | Sem     | Godz    | W                           | С                    | S     | 1    | EL G   | K E    | стѕ                                                 | Sem G                           | God z | w         | C S     | 1    | EL       | GK                          | ECT  | S      | Autor               |                   |              |      |       |               |       |           |
| ^ | A. PODSTAWOWE                               |         |                    |                        |                   | s       | pecjaln | ość:                        | DLA                  | CAŁI  | EGO  | KIER   | JNKG   | USUŃ                                                |                                 |       |           |         |      |          |                             |      |        |                     |                   |              |      |       |               |       | ^         |
|   | Andragogika społeczna                       |         | ZO                 | ¥ 1                    | ZP                | ~       | • 0     | 0                           | 0                    | 0     | 0    | 0      | 0      | 0                                                   | II, IV                          | 1     | 8 1       | 8 0     | 0    | 0        | 0                           | 0    | 2      | Pavel Muhlpa        | achr              |              | US   | UŃ    | PRZENIEŚ      |       |           |
|   | Biome dyczne pod stawy rozwoju              |         | ZO                 | ¥ 1                    | ZP                | ~       | • 0     | 0                           | 0                    | 0     | 0    | 0      | 0      | 0                                                   | 1.5                             | 1     | 8 1       | 8 0     | 0    | 0        | 0                           | 8    | 3      | Julita Błasi        | ak                |              | US   | UŃ    | PRZENIEŚ      |       |           |
|   | Diagn oza pedago giczna                     |         | Egz                | V 1                    | ZP                | ~       | • 0     | 0                           | 0                    | 0     | 0    | 0      | 0      | 0                                                   |                                 | 2     | 0 1       | 0 10    | 0    | 0        | 0                           | 0    | 2      | Irena Mudreo        | cka               |              | US   | UŃ    | PRZENIEŚ      |       |           |
|   | Diagn oza pedago giczna (zi ma 2017         |         | Egz                | $\checkmark$           |                   | ~       | • 0     | 0                           | 0                    | 0     | 0    | 0      | 0      | 0                                                   |                                 | 2     | 0 1       | 0 10    | 0    | 0        | 0                           | 0    | 2      | Kamil Kurad         | cki               | 4            | US   | UŃ    | PRZENIEŚ      |       |           |
|   | Dydaktyka ogóln a                           |         | ZO                 | ~ 1                    | ZP                | $\sim$  | • 0     | 0                           | 0                    | 0     | 0    | 0      | 0      | 0                                                   | 1, 11                           | 3.    | 2 1       | 0 22    | 2 0  | 0        | 0                           | 0    | 3      | Henryka Kwiatk      | owska             | <u> </u>     | US   | UŃ    | PRZENIEŚ      |       |           |
|   | Edukacja zdrowotna z promocją zdr           |         | ZO                 | $\checkmark$           |                   | ~       | • 0     | 0                           | 0                    | 0     | 0    | 0      | 0      | 0                                                   |                                 | 1     | 8 1       | 8 0     | 0    | 0        | 0                           | 0    | 2      | Julita Błasi        | ak                | $\checkmark$ | US   | UŃ    | PRZENIEŚ      |       |           |
|   | Elementy psychologii klinicznej             |         | ZO                 | 1                      | ZP                |         | 0       | 0                           | 0                    | 0     | 0    | 0      | 0      | 0                                                   | 11                              | 2     | 0 1       | 0 10    | 0    | 0        | 0                           | 0    | 2      | Ewa Tokarcz         | zyk               |              | US   | UŃ    | PRZENIEŚ      |       |           |

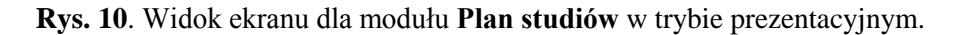

# 2.3.1. Tryb edycji planu studiów

**Tryb edycji** umożliwia wpisanie nowego planu studiów oraz dokonanie potrzebnych zmian w planach wcześniej wprowadzonych. Każdy plan studiów może składać się z wielu części, które dotyczą całego kierunku (specjalności) lub specjalizacji. Podstawą do tworzenia planu są grupy przedmiotów, rys. 11.

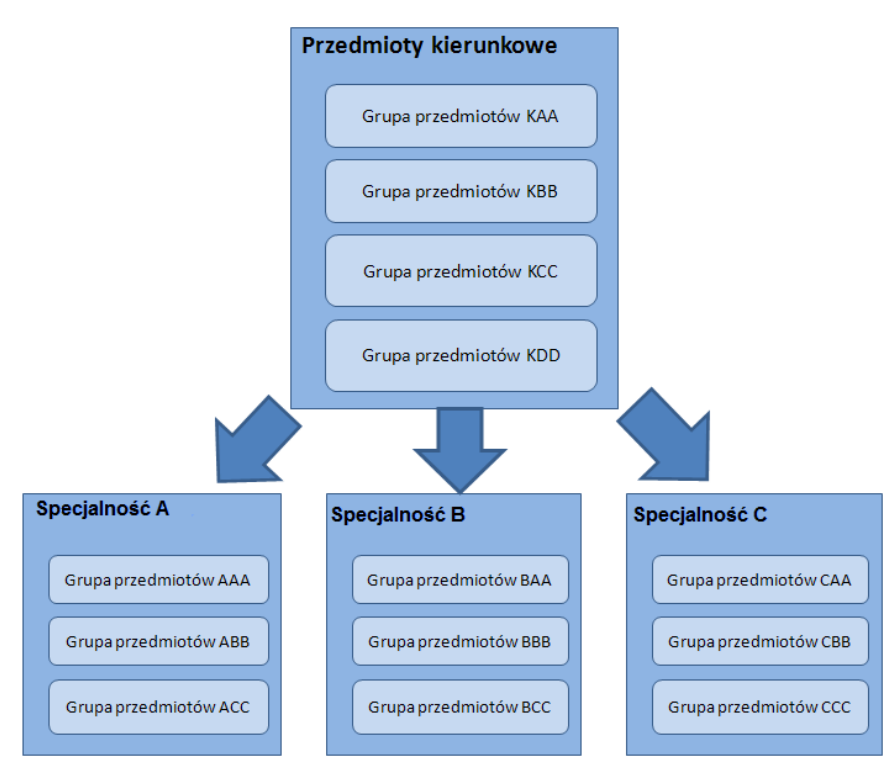

**Rys. 11.** Ramowa struktura planu studiów.

W ramach edycji planu studiów możliwe jest utworzenie dowolnie nazwanych grup przedmiotów oraz przypisanie każdej z grup do całego kierunku lub do konkretnej specjalności. Dodanie nowej grupy jest możliwe dzięki przyciskowi **Dodaj grupę**, znajdującemu się na szarym pasku. Każda nowo dodana grupa musi zostać odpowiednio powiązana, z całym kierunkiem lub wybraną specjalnością, rys. 12.

Poszczególne grupy mogą zawierać różną liczbę przedmiotów, odpowiednio do konkretnego planu studiów. Na ekranie może być widoczna pełna lista przedmiotów w każdej z grup, bądź też można "zwinąć" (ukryć) fragmenty tej listy korzystając z przycisku strzałki w górę ( $\wedge$ ) widocznego przy nazwie danej grupy. Analogicznie można "rozwinąć" (wyświetlić) ukrytą listę przedmiotów korzystając z przycisku strzałki w dół ( $\vee$ ), widocznego przy nazwie danej grupy przedmiotów. Zwinięcie poszczególnych grup przedmiotów ułatwia przeglądanie planu studiów.

| A. PODSTAWOW                                              | /E                   |  |     |              |    |              | Sp | ecjalno | ość: | DLA CALEGO KIERUNKU | JSUŃ |         |              |    |    |    |   |   |   |   |   |                     |      |          |
|-----------------------------------------------------------|----------------------|--|-----|--------------|----|--------------|----|---------|------|---------------------|------|---------|--------------|----|----|----|---|---|---|---|---|---------------------|------|----------|
| Andragogika społeczna ZO 🗸 ZP 🗸 0 0 0 DLA CAŁEGO KIERUNKU |                      |  |     |              |    |              |    |         |      |                     |      |         | $\checkmark$ | 18 | 18 | 0  | 0 | 0 | 0 | 0 | 2 | Pavel Muhlpachr     | USUŃ | PRZENIEŚ |
| Biome dyczne po                                           | odstawy rozwoju      |  | ZO  | $\sim$       | ZP |              | ~  | 0       | 0    | RSN                 | 0    | 1.      |              | 18 | 18 | 0  | 0 | 0 | 0 | 8 | 3 | Julita Błasiak      | USUŃ | PRZENIEŚ |
| Diagnoza pedag                                            | gogiczna             |  | Egz | $\sim$       | ZP | $\checkmark$ | ~  | 0       | 0    | POW                 | 0    | Ш       | $\checkmark$ | 20 | 10 | 10 | 0 | 0 | 0 | 0 | 2 | Irena Mudrecka      | USUŃ | PRZENIEŚ |
| Diagn oza pedag                                           | gogiczna (zima 2017  |  | Egz | $\checkmark$ |    | $\checkmark$ | ~  | 0       | 0    | WPIEW               | 0    | Ш       | $\checkmark$ | 20 | 10 | 10 | 0 | 0 | 0 | 0 | 2 | Kamil Kuracki       |      | PRZENIEŚ |
| Dydaktyka ogólr                                           | па                   |  | ZO  | ~            | ZP |              | ~  | 0       | 0    | PDIT                | 0    | - I, II | $\sim$       | 32 | 10 | 22 | 0 | 0 | 0 | 0 | 3 | Henryka Kwiatkowska | USUŃ | PRZENIEŚ |
| Edukacja zdrow                                            | rotna z promocją zdr |  | ZO  | $\checkmark$ |    |              | ~  | 0       | 0    | ЕМ                  | 0    | Ш       | $\sim$       | 18 | 18 | 0  | 0 | 0 | 0 | 0 | 2 | Julita Błasiak      | USUŃ | PRZENIEŚ |
| Elementy psych                                            | iologii klinicznej   |  | ZO  | ~            | ZP | $\checkmark$ | ~  | 0       | 0    | 0 0 0 0 0           | 0    | Ш       | $\checkmark$ | 20 | 10 | 10 | 0 | 0 | 0 | 0 | 2 | Ewa Tokarczyk       | USUŃ | PRZENIEŚ |

Rys. 12. Przypisywanie grupy przedmiotów całemu kierunkowi lub wybranej specjalności.

Każdy przedmiot ma nazwę (nazwa przedmiotu może się powtarzać, jeśli przedmiot realizowany jest w kilku semestrach) i unikatowy kod (symbol przedmiotu). Szczegółowy opis planu studiów przeprowadzany jest w dwóch grupach kolumn, przyporządkowanych odpowiednio do studiów stacjonarnych i niestacjonarnych. Zajęcia z określonego przedmiotu mogą być realizowanie w formie: wykładów (W), ćwiczeń (C), seminariów (S), e-learningu (EL), pracy własnej studenta w kontakcie z nauczycielem akademickim (GK) lub w innej formie (I). Do wiersza każdego przedmiotu należy wpisać odpowiednią liczbę godzin zajęć realizowanych w danej formie (oddzielnie dla studiów stacjonarnych i niestacjonarnych). System sumuje łączną liczbę godzin wpisanych dla przedmiotu. Ponadto należy wskazać formę ostatecznego zaliczenia przedmiotu (Zal – zaliczenie bez oceny, Egz - egzamin lub ZO – zaliczenie z oceną), semestr w którym przedmiot będzie realizowany, symbol jednostki organizacyjnej odpowiedzialnej za realizację przedmiotu, a także ustaloną dla przedmiotu liczbę punktów ECTS. Po wypełnieniu tabeli z planem studiów należy go zapisać – korzystając z umieszczonego nad planem studiów przycisku:

Zapisz Zapisz.

W trakcie edycji planu studiów można wielokrotnie dokonywać zapisu wprowadzonych danych, najlepiej powtarzać tę czynność po wpisaniu przedmiotów z każdej grupy, specjalności i/lub dokonaniu zmian.

Do każdego przedmiotu należy przypisać **Autora** sylabusu. Przypisanie następuje poprzez wskazanie osoby z dostępnej w systemie listy autorów. Jeśli na liście brak jest nazwiska osoby, która ma być Autorem, osoba edytująca plan studiów musi przejść do modułu **Autorzy** i wpisać tam potrzebne dane dotyczące nowego Autora, a następnie powrócić do modułu **Plan studiów** i dla określonego przedmiotu wskazać **Autora**. W systemie przyjęto zasadę, że za sylabus jest odpowiedzialny jeden Autor, natomiast przedmiot może być prowadzony przez wiele osób, których dane wprowadzane są w module **SYLABUSY**, w zakładce **Prowadzący**.

Każdy przedmiot umieszczony w planie studiów ma nadany umowny status, dotyczący sylabusu do tego przedmiotu, co jest sygnalizowane symbolicznym kolorowym wskaźnikiem gotowości umieszczonym w wierszu dotyczącym tego przedmiotu, obok nazwiska Autora sylabusu, rys. 13. Sylabus przedmiotu może być:

- W edycji (ten status dostaje przedmiot automatycznie, po umieszczeniu go w planie studiów)
   wskaźnik gotowości koloru czerwonego;
- Zakończony przez Autora wskaźnik gotowości koloru żółtego;

• Zatwierdzony przez Kierownika jednostki – wskaźnik gotowości koloru zielonego.

| Sieci komputerow   | INF246 IV  | Radosław 🔵   |
|--------------------|------------|--------------|
| Statystyka w bizn  | MATS  III  | Katarzyna 😑  |
| Technologia inforr | BIN I      | Radosław 🔵   |
| Zaawansowane pi    | INF234 III | Artur Kotv 🔴 |

Rys. 13. Statusy przedmiotów.

W obrębie każdej z grup przedmiotów sumowane są: liczba godzin realizowanych oddzielnie w ramach danej formy zajęć, liczba godzin wszystkich zajęć z przedmiotu oraz łącznie liczba wszystkich godzin realizowanych w ramach grupy i punktów ECTS uzyskiwanych wskutek zaliczenia przedmiotów należących do tej grupy, rys. 14.

| ^ | SPECJALNOŚĆ: POW z TP                        |     |            |         | Sp | ecja | alnoś | ść: F | ow |   |   |   |    | USUŃ |       |              |    |    |    |   |    |   |    |    |                         |      |          |
|---|----------------------------------------------|-----|------------|---------|----|------|-------|-------|----|---|---|---|----|------|-------|--------------|----|----|----|---|----|---|----|----|-------------------------|------|----------|
|   | Metodyka działań artystycznych i ani         | ZO  | VZ         |         | ×  |      | 0     | 0     | 0  | 0 | 0 | 0 | -1 | 0    | V     | $\checkmark$ | 14 | 0  | 14 | 0 | 0  | 0 | -1 | 4  | Mariusz Samoraj 🧹       | USUŃ | PRZENIEŚ |
|   | Metodyka pomocy pedagogiczno - p             | ZO  | VZ         | ZPSiP(  | ×  |      | 0     | 0     | 0  | 0 | 0 | 0 | -1 | 0    | V     | $\checkmark$ | 10 | 0  | 10 | 0 | 0  | 0 | -1 | 3  | Jacek Krawczyk 🗸        | USUŃ | PRZENIEŚ |
|   | Podstawy pracy socjalnej i polityki o        | ZO  | VZ         |         | ×  |      | 0     | 0     | 0  | 0 | 0 | 0 | -1 | 0    | V     | $\checkmark$ | 14 | 14 | 0  | 0 | 0  | 0 | -1 | 3  | Anna Chmielewska 🧹      | USUŃ | PRZENIEŚ |
|   | Prawne podstawy pracy opiekuńczo             | ZO  | <b>v</b> 2 | ZAIPP 🧹 | ×  |      | 0     | 0     | 0  | 0 | 0 | 0 | -1 | 0    | V     | $\checkmark$ | 8  | 8  | 0  | 0 | 0  | 0 | -1 | 2  | Sylwia Gwoździewicz 🗸   | USUŃ | PRZENIEŚ |
|   | Terapia pedagogiczna                         | Egz | VZ         | ZPSiP(  | ×  |      | 0     | 0     | 0  | 0 | 0 | 0 | -1 | 0    | V, VI | <            | 30 | 8  | 22 | 0 | 0  | 0 | -1 | 6  | Lidia Nowakowska 🧹      | USUŃ | PRZENIEŚ |
|   | Twórczość w profilaktyce społeczne           | ZO  | VZ         | ZPSiPS  | ×  |      | 0     | 0     | 0  | 0 | 0 | 0 | -1 | 0    | VI    | $\checkmark$ | 14 | 0  | 0  | 0 | 14 | 0 | -1 | 4  | Katarzyna Sosnowska 🗸 🛛 | USUŃ | PRZENIEŚ |
|   | DODAJ PRZEDMIOT <mark>Łącznie dla gri</mark> |     |            |         |    |      | 0     | 0     | 0  | 0 | 0 | 0 | 0  | 0    |       |              | 90 | 30 | 46 | 0 | 14 | 0 | 0  | 22 |                         |      |          |

Rys. 14. Wiersz podsumowujący godziny zajęć oraz punkty ECTS dla wybranej grupy przedmiotów.

Program umożliwia także, w ramach specjalności prowadzonych na danym kierunku, dodawanie specjalizacji. Wprowadzenie nowej specjalizacji odbywa się za pomocą przycisku:

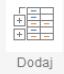

specjalizację Dodaj Specjalizację.

Przedmioty w ramach jednej specjalizacji można dodatkowo podzielić na kilka grup. Każda specjalizacja musi zostać przyporządkowana do specjalności w ramach której jest prowadzona, rys.15. Program w żaden sposób nie ogranicza liczby specjalizacji przypisanych do danej specjalności. Liczba ta jest uwarunkowana jedynie specyfiką uczelni. W trybie edycji planu specjalizacji można, w razie potrzeby, usunąć pojedynczy przedmiot lub całą specjalizacje.

| ^ | Nowa specjalizacja S               | pecjalno | jć – DLA CAŁEGO KIERUNK <mark>U USUŃ</mark> DODAJ GRUPĘ KURSÓW |    |
|---|------------------------------------|----------|----------------------------------------------------------------|----|
|   | 🔨 Nowa grupa kursów                | USUŃ     | DLA CAŁEGO KIERUNKU                                            |    |
|   |                                    | ~        |                                                                | Ś  |
|   |                                    | $\sim$   |                                                                | EŚ |
|   | DODAJ PRZEDMIOT Łącznie dla grupy: |          | 0 0 0 0 0 0 0 0 0 0 0 0 0 0 0 0                                |    |
|   | 🔨 Nowa grupa kursów                | USUŃ     |                                                                |    |
|   |                                    | ~        |                                                                | EŚ |
|   | V V                                | $\sim$   |                                                                | ΞŚ |
| L | DODAJ PRZEDMIOT Łącznie dla grupy: |          | 0 0 0 0 0 0 0 0 0 0 0 0 0 0 0 0 0 0 0 0                        | _  |

Rys. 15. Wpisywanie specjalizacji w module Plan studiów.

Uwaga: Po zakończeniu wpisywania lub dopisywania jakichkolwiek zmian w planach studiów trzeba bezwzględnie dokonać ich zapisu – korzystamy z przycisku:

Po zapisaniu planu studiów system dalej pozostaje w trybie edycji.

#### 2.3.2. Tryb prezentacji planu studiów

W trybie prezentacji nie można dokonywać żadnych zmian w planie studiów, służy on do drukowania planów i sylabusów oraz do sporządzania matryc kompetencji. Każdy wprowadzony do systemu plan studiów może być w dowolnej chwili wydrukowany, w tym celu korzystamy z przycisku:

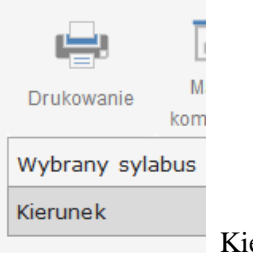

Kierunek.

Grupy przedmiotów widoczne na wydruku zależą od ustawienia filtru dla poziomu Specjalność, rys. 16. Dodatkowo z pozycji planu studiów istnieje możliwość wydrukowania sylabusu zaznaczonego przedmiotu – korzystamy z przycisku:

| ę | Drukowanie  | Maci erz<br>kompetencji | Zapis |                  |  |
|---|-------------|-------------------------|-------|------------------|--|
|   | Wybrany syl | abus                    |       |                  |  |
|   | Kierunek    |                         |       |                  |  |
|   |             |                         |       | Wybrany sylabus. |  |

| Rok rozpoczęcia stud                                                                                     | diów, wydział i kierun | ek                                               |      | Stopień studiów             |             | Forma studiów                                                              |
|----------------------------------------------------------------------------------------------------|------------------------|--------------------------------------------------|------|-----------------------------|-------------|----------------------------------------------------------------------------|
| 2017/2018<br>PWSNS<br>Administracja<br>< <wszystkie>&gt;<br/>&lt;<bez specjalności=""></bez></wszystkie> | *<br>*<br>*            | Wszystkie je dnostki<br>Wszyscy autorzy<br>Kurs: | *    | ⊚ I stopień<br>⊘ II stopień | Przejdź     | <ul> <li>Stacjonarne</li> <li>Niestacjonarne</li> <li>Wszystkie</li> </ul> |
| BiPP                                                                                                    |                        | Wybier                                           | z pa | rametry wyszuki             | wania(roczr | nik, wydział, kieru                                                        |
|                                                                                                    |                        |                                                  |      |                             |             |                                                                            |

Rys. 16. Widok filtru w module Plan Studiów.

Każda funkcja drukowania dostępna w systemie (drukowanie planu studiów, pojedynczego sylabusu) realizowana jest za pośrednictwem eksportu danych do innego programu (Acrobat, Word, Excel), czyli na zapisaniu danych w jednym z formatów: .pdf, .docx, .xlsx, co umożliwia użytkownikom uzyskanie różnych postaci wydruków, a także uzupełnienie wydruku dodatkowymi informacjami, zgodnie z bieżącymi potrzebami użytkownika.

Opracowanie **Macierzy kompetencji**, która jest jednym z ważniejszych instrumentów doskonalenia programów studiów, dla wybranego planu jest inicjowane przyciskiem:

Macierz kompetencji.

h

opis systemu

Dolny wiersz Macierzy zawiera liczbę odwołań przedmiotów do poszczególnych efektów kierunkowych i specjalnościowych, rys. 17. Wartość ta pokazuje czy wszystkie przewidziane efekty kierunkowe będą osiągane przez realizację przedmiotów przewidzianych w ramach planu studiów. Pozwala również stwierdzić jaki nacisk położono na osiąganie poszczególnych efektów. Edycja macierzy jest całkowicie zautomatyzowana – program oblicza liczbę odwołań do każdego efektu kierunkowego przez wszystkie przedmioty danego kierunku studiów, specjalności czy specjalizacji oraz wskazuje efekty zaplanowane lecz nie osiągane w ramach żadnego z przedmiotów. Dodatkowo filtry umieszczone nad macierzą pozwalają wybrać grupy efektów (np. tylko kierunkowe, dotyczące określonej specjalności lub wszystkie), dla których będzie ona wyświetlona. Opracowaną Macierz można zapisać w postaci pliku CSV, co pozwala użytkownikom na dalsze jej edytowanie za pomocą innych programów.

| EKSPORT DO PLIKU CSV                                 |         |         |         |         |         |         |              |         |              |         |         |         |              |           |
|------------------------------------------------------|---------|---------|---------|---------|---------|---------|--------------|---------|--------------|---------|---------|---------|--------------|-----------|
| Efekty 🖉 wiedza 🖉 u miejętności 🖉 kompetencje sp     | ołeczne |         |         |         |         |         |              |         |              |         |         |         |              |           |
| Specjalność: < <wszystkie>&gt;</wszystkie>           |         |         |         |         |         |         |              |         |              |         |         |         |              |           |
|                                                      |         |         |         |         |         |         |              |         |              |         |         |         |              |           |
| Kurs                                                 | K1P_W01 | K1P_W01 | K1P_W01 | K1P_W02 | K1P_W02 | K1P_W03 | K1P_W03      | K1P_W03 | K1P_W04      | K1P_W04 | K1P_W04 | K1P_W05 | K1P_W05      | K1P_W05 K |
|                                                      |         |         |         |         |         |         |              |         |              |         |         |         |              |           |
| Filozofia                                            | 1       |         |         |         |         |         |              |         |              |         |         |         |              |           |
| Finanse publiczne i prawo finansowe                  |         |         |         |         |         |         |              |         |              |         |         |         |              |           |
| Historia administracji                               | 1       |         |         |         |         |         |              |         | 1            |         |         |         | 1            |           |
| Język obcy                                           |         |         |         |         |         |         |              |         |              |         |         |         |              |           |
| Komunikacja interpersonalna z elementami retoryki    | 1       |         |         |         | 1       |         |              |         |              |         |         |         |              |           |
| Konstytucyjny system organów państwowych             | 1       |         |         |         | 1       |         | 1            |         | 1            |         |         |         | 1            |           |
| Legislacja administracyjna                           | 1       |         |         |         | 1       |         | 1            |         | $\checkmark$ |         |         |         |              |           |
| Logika prawnicza                                     | 1       |         |         |         |         |         |              |         | 1            |         |         |         |              |           |
| Makro i mikroekonomia                                | 1       |         |         |         | 1       |         |              |         |              |         |         |         |              |           |
| Metodyka sporządzania pism w administracji           | 1       |         |         |         | 1       |         | $\checkmark$ |         | 1            |         |         |         | 1            |           |
| Nauka o administracji                                | 1       |         |         |         |         |         |              |         | $\checkmark$ |         |         |         | $\checkmark$ |           |
| Ochrona danych osobowych i informacji niejawnych     |         |         |         |         | 1       |         |              |         |              |         |         |         |              |           |
| Ochrona własności intelektualnej                     | 1       |         |         |         |         |         | $\checkmark$ |         |              |         |         |         |              |           |
| Organizacja i zarządzanie w administracji publicznej |         |         |         |         |         |         |              |         |              |         |         |         |              |           |
| Organizacja ochrony środowiska                       |         |         |         |         |         |         |              |         |              |         |         |         |              |           |
| Podstawy prawoznawstwa                               | 1       |         |         |         |         |         |              |         |              |         |         |         |              |           |
| Polityka bezpie czeństwa państwa                     | 1       |         |         |         |         |         |              |         |              |         |         |         | 1            |           |
| Praktyka zawodowa                                    | 1       |         |         |         | 1       |         | $\checkmark$ |         |              |         |         |         |              |           |
| Praktyka zawodowa                                    | 1       |         |         |         | 1       |         | 1            |         |              |         |         |         |              |           |
| Praktyka zawodowa                                    | 1       |         |         |         | 1       |         | 1            |         |              |         |         |         |              |           |
| Praktyka zawodowa                                    | 1       |         |         |         | 1       |         | 1            |         |              |         |         |         |              |           |
| Prawo administracyjne                                |         |         |         |         |         |         |              |         |              |         |         |         |              |           |
| Prawo cywilne i umowy w administracji                |         |         |         |         |         |         |              |         |              |         |         |         |              |           |
| Prawo międzynarodowe publiczne                       | 1       |         |         |         |         |         |              |         |              |         |         |         |              |           |
| Prawo pracy i prawo urzędnicze                       |         |         |         |         |         |         |              |         |              |         |         |         |              |           |
| Psychologia                                          | 1       |         |         |         |         |         |              |         |              |         |         |         |              |           |
| Techniki negocjacji i mediacji w administracji       | 1       |         |         |         |         |         |              |         |              |         |         |         |              |           |
| Technologia informacyjna                             |         |         |         |         |         |         |              |         |              |         |         |         |              |           |
| SUMA                                                 | 19      | 0       | 0       | 0       | 10      | 0       | 8            | 0       | 6            | 0       | 0       | 0       | 5            | 0         |

#### Rys.17. Widok ekranu Macierz kompetencji.

Z planu studiów można przejść do sylabusu dowolnego przedmiotu klikając na jego nazwę. Jeśli chcemy żeby sylabus otworzył się w nowej karcie, należy wcisnąć CRTL i kliknąć w link z jego nazwą.

# 2.4. Moduł SYLABUSY

Z uwagi na obszerność i złożoność opisów realizacji przedmiotów sylabusy do nich zostały podzielone na kilkanaście części umieszczonych w oddzielnych zakładkach, a mianowicie:

- Podstawowe dane;
- Cele, efekty;
- Kryteria ocen;
- Metody dydaktyczne;
- Tematy zajęć;

- PSWKzD (praca studenta w kontakcie z dydaktykiem);
- Macierz kontrolna;
- Weryfikacja efektów;
- Obciążenie studenta;
- Literatura;
- Prowadzący;
- Treści ćwiczeniowe.

Autor wypełnia kolejne części sylabusu w oknach, do których ma dostęp przez odpowiednie zakładki na ekranie tego modułu. Kolejność wypełniania poszczególnych części sylabusu powinna być sekwencyjna (od lewej do prawej), z uwagi na wzajemne powiązania pomiędzy poszczególnymi informacjami. Jedynie trzy części (Metody dydaktyczne, Literatura, Prowadzący), mogą być wpisane w dowolnej chwili. Należy także pamiętać o konieczności zapisywania wprowadzonych informacji (zarówno wtedy, gdy wpisujemy je po raz pierwszy, jak i wówczas, gdy dokonujemy korekty informacji wcześniej wprowadzonych). Służy do tego przycisk

| Zapisz |        |
|--------|--------|
|        | Zapisz |

**Uwaga:** Wylogowanie się **Autora** z systemu **Sylabus KRK** bez wykonania zapisu wprowadzonych informacji spowoduje ich utratę.

Praca nad edycją sylabusu może odbywać się w dowolnej chwili i dowolnych "porcjach". Przez cały czas edycji sylabus przedmiotu ma status "W edycji" (wskaźnik gotowości w planie studiów ma kolor czerwony). O zakończeniu swojej pracy nad sylabusem Autor informuje przyciskiem:

¢->

Zakończ Sylabus, wówczas system sprawdza kompletność i logikę sylabusu, i jeśli nie ma żadnych błędów zmienia jego status na "Zakończony" – wskaźnik gotowości w planie studiów zmienia kolor na żółty.

Dla ułatwienia pracy Autorom sylabusów, na poszczególnych ekranach edycji sylabusu umieszczono dodatkowe uwagi (komentarze) pomocne w jego edycji, są one dostępne pod niebiesko-białymi przyciskami ze znakiem zapytania.

#### 2.4.1. Zakładka Podstawowe dane

Domyślnie pierwszą zakładką, od której rozpoczynamy edycję sylabusu jest zakładka **Podstawowe dane**, rys. 18. Zawiera ona część informacji przeniesionych z planu studiów (wprowadzonego uprzednio w module **Plan studiów**), które należy uzupełnić o:

- Nazwę przedmiotu w języku angielskim;
- Język, w jakim przedmiot jest realizowany (wybieramy go z dostępnej listy);
- Status przedmiotu obowiązkowy lub do wyboru;
- Treści programowe ten kilkuzdaniowy opis będzie dostępny dla dowolnych osób nie posiadających dostępu do systemu **Sylabus KRK**, a zainteresowanych planami studiów (np. kandydaci na studia), za pośrednictwem serwisu internetowego Uczelni;
- Ogólne cele nauczania przedmiotu krótki opis dla potrzeb informacyjnych;

- Słowa kluczowe istotne jest wskazanie kilku słów specyficznych dla treści przedmiotu, mogą to być np. terminy pojawiające się w opisach literatury dla tego obszaru tematycznego; Słowa kluczowe będą także dostępne w ogólnych opisach przedmiotów dostępnych za pośrednictwem serwisu internetowego Uczelni, a ponadto mogą być istotną pomocą dla innych Autorów sylabusów przedmiotów przewidzianych do realizacji w kolejnych semestrach, do ustalenia wymagań wstępnych;
- Osiągnięcie efektów wynikających z realizacji przedmiotów poprzedzających (wymagania formalne – lista przedmiotów) – za pomocą przycisku Dodaj wymaganie dodajemy z listy przedmioty, które student powinien ukończyć przed przystąpieniem do przedmiotu, którego sylabus jest edytowany;
- Wymagania wstępne (opis kompetencji posiadanych przez studenta przed realizacją przedmiotu).

| ≳ SylabusK                                                 | (RK                                                                                                    | Widok dla                                                                                                    | studentów PA                                 | Plan studiów                                   | Sylabus   | y Efekty ob | szarowe Efe      | ekty kierunkowe     | Autorzy             | Moje | Wyloguj |
|------------------------------------------------------------|----------------------------------------------------------------------------------------------------|----------------------------------------------------------------------------------------------------|----------------------------------------------|------------------------------------------------|-----------|-------------|------------------|---------------------|---------------------|------|---------|
| Edycja Syla<br>Bezpieczeństwo<br>Podstawowe dane Cele, efe | ibusa:<br>o publiczne<br>kty Kryteria ocen Metody dydaktyczne Tr                                                                                                    | eści kształo                                                                                                    | enia PSWKzD E-                               | NOTOA<br>Autor                                 | Zapisz    | Przywróć    | Zakońc<br>Zakońc | 2<br>Obciążenie stu | Pomoc<br>denta Lite | Druk | kuj     |
| Prowadzący                                                 |                                                                                                    |                                                                                                    |                                              |                                                |           |             |                  |                     |                     |      |         |
| Nazwa przedmiotu:                                          | Bezpieczenstwo publiczne                                                                                                    |                                                                                                    | Forma zajęc                                  | LICZD                                          | a godzin  | Semestr     | Punkty EC        | 15                  |                     |      |         |
| Nazwa angielska:                                           | Public safety                                                                                                    |                                                                                                    | Ówiczopia                                    | 0                                              | / 10      | / 111       |                  |                     |                     |      |         |
| Język:                                                     | polski                                                                                                    | *                                                                                                    | Seminarium                                   | 0                                              | /0        | / 111       | 0/3              |                     |                     |      |         |
| Kod przedmiotu:                                            | 1BEZPI                                                                                                    |                                                                                                    | Inne                                         | 0                                              | /0        | / III       |                  |                     |                     |      |         |
| Status przedmiotu:                                         | Obowiązkowy                                                                                                    | Ŧ                                                                                                    |                                              |                                                |           | 1           |                  |                     |                     |      |         |
| Forma zaliczenia:                                          | Egz                                                                                                    |                                                                                                    | WYMAGANIA WST                                | EPNE                                           |           |             |                  |                     |                     |      |         |
| Autor:                                                     | Artur Jagnieża                                                                                                    |                                                                                                    | Osiągnięcie efe                              | ektów wynika                                   | jących z  |             | DODAJ            | 2                   |                     |      |         |
| Poziom studiów:                                            | 1                                                                                                    |                                                                                                    | realizacji przed                             | dmiotów (wyr                                   | nagania   | w           |                  | 9                   |                     |      |         |
| Semestr:                                                   | / III                                                                                                    |                                                                                                    | formalne - lista                             | a przedmiotóv                                  | v):       |             |                  |                     |                     |      |         |
| Forma studiów:                                             | Niestacjonarne                                                                                                    |                                                                                                    |                                              |                                                |           |             |                  |                     |                     |      |         |
| Osoba zatwierdzająca:                                      | Jagnieża Artur                                                                                                    |                                                                                                    |                                              |                                                |           |             |                  |                     |                     |      |         |
| Data zatwierdzenia:                                        | 20.11.2015                                                                                                    |                                                                                                    |                                              |                                                |           |             |                  |                     |                     |      |         |
| Treści programowe                                          | Student w trakcie zajęć pozna<br>podstawowe pojęcia teoretyczne<br>związane z bezpieczeństwem publicznym,<br>współczesne źródła zagrożeń obszaru<br>bezpieczeństwa publicznego, podstawy<br>nrawna koralszie miadzy Kołdeksam | <ul> <li>Wymagania wstępne (opis kompetencji posiadanych przez<br/>studenta przed realizacją przedmiotu):</li> <li>wymagania formalne:<br/>Filozofia bezpieczeństwa, Wiedza o rozwoju człowieka,</li> </ul> |                                              |                                                |           |             |                  |                     |                     |      |         |
| Ogólne cele nauczania<br>przedmiotu:                       | Celem nauczania przedmiotu jest zapozna<br>studentów z problematyką bezpieczeństw<br>publicznego w państwie.                                                                                                    | nie<br>a                                                                                                    | publicznego, 1<br>2 wymagai<br>Drzycłepujący | reoria państw<br>nia wstępne:<br>do zaieć stud | a i prawa | ni-         | Ŧ                |                     |                     |      |         |
| Słowa kluczowe:                                            | Bezpieczeństwo publiczne, Kodeks Karny<br>Kodeks Wykroczeń, ustawa, policja,                                                                                                    | *                                                                                                    |                                              |                                                |           |             |                  |                     |                     |      |         |
|                                                            |                                                                                                    | _                                                                                                    |                                              |                                                | _         |             |                  |                     | _                   | _    | _       |

Rys. 18. Widok ekranu dla modułu SYLABUSY, zakładka Podstawowe dane.

U dołu ekranu umieszczono kilka istotnych wskazówek dla Autorów sylabusów, które będą pomocne w prawidłowym przygotowaniu opisów przedmiotów. Dodatkowo przewidziano w systemie pomoc kontekstową (dodatkowe komentarze do realizowanych działań), która pojawia się po najechaniu na biało-niebieski znak zapytania umieszczony w wybranych miejscach.

# 2.4.2. Zakładka Cele, efekty

Po wpisaniu odpowiednich danych podstawowych i ich zapisaniu, przechodzimy następnie do zakładki Cele, efekty. Należy tu określić cele dydaktyczne realizacji przedmiotu (liczba celów

powinna być nie większa, niż pięć), a następnie efekty jego realizacji w podziale na efekty typu Wiedza, Umiejętności i Kompetencje społeczne rys. 19..

| 🔷 Sy                       | labusKRK                                                                                                    | Widok dla studentów                                                 | PA              | Plan studiów      | Sylabusy      | Efekty obszarowe    | e Efekty kierunkow   | e Autorzy    | Moje    | Wylogu       |
|----------------------------|----------------------------------------------------------------------------------------------------|---------------------------------------------------------------------|-----------------|-------------------|---------------|---------------------|----------------------|--------------|---------|--------------|
|                            | Edycja Sylabusa:<br>Bezpiec zeństwo publiczne                                                                                                    |                                                                     |                 | AUTOR             | Zapisz        | Przywróć            | Zakończ              | Pomoc        | D       | <b>rukuj</b> |
| Podstawowe o<br>Prowadzący | dane Cele, efekty Kryteria ocen Metody dydaktyczne Tr                                                                                                    | eści kształcenia PSWK                                               | zDE             | -learning Mac     | ierz kontroln | a Weryfikacja efe   | któw Obciążenie sł   | udentaLite   | eratura |              |
| DODAJ CEI                  | 1                                                                                                    | CELE KSZTAŁCENI                                                     | A DLA           | PRZEDMIOT         | IJ            |                     |                      |              |         |              |
| Symbol                     | Opis                                                                                                    |                                                                     |                 |                   |               |                     |                      |              |         |              |
| C1                         | przekazanie studentom wiedzy związanej z teorią bezpie<br>publicznego w Polsce oraz wiedzy związanej z używaną t                                                                                           | czeństwa publicznego,<br>cerminologią w tym zaki                    | zadar<br>resie; | niami służb i ins | spekcji odpov | viedzialnych za org | ganizację bezpieczer | istwa        | US      | ΰŃ           |
| C2                         | nauczenie studentów dokonywania analizy i interpretacji praw i wolności obywatela w świetle ich ograniczeń wynikających z ochrony bezpieczeństwa i porządku publicznego wykonywanych przez organa państwa. |                                                                     |                 |                   |               |                     |                      |              |         |              |
| СЗ                         | zainspirowanie studentów do chęci angażowania się w ż                                                                                                    | ycie społeczne własnyc                                              | n społe         | eczności w mie    | jscu zamiesz  | kania na rzecz pop  | orawy bezpieczeństv  | va publiczne | go US   | ΰŃ           |
| DODAJ EFE                  | - WIEDZA ?                                                                                                    | EFEKTY KSZTAŁCEN<br>Wi                                              | IA DL           | A PRZEDMIO        | τυ            |                     |                      |              |         | =            |
| Symbol                     | Opic                                                                                                    |                                                                     |                 | fokty Kiorunk     | 0.110         | Cala                |                      |              |         |              |
| W1                         | posiadanie przez studentów wiedzy na temat bezpieczeń<br>zadań służb i inspekcji odpowiedzialnych za organizację b<br>nihlicznego w Polsce oraz posiadanie swobody używania                                | istwa publicznego,<br>pezpieczeństwa<br>pterminologii w tym         | ,               | <_W01, K_W02      | 2, K_W03      | C1, C2              | EF. KJ               | ER. CEL      | E US    | ΰŃ           |
|                            |                                                                                                    | Umie                                                                | jętnoś          | ici               |               |                     |                      |              |         |              |
| DODAJ ETE                  |                                                                                                    |                                                                     |                 |                   |               |                     |                      |              |         |              |
| Symbol                     | Opis                                                                                                    |                                                                     | E               | fekty Kierunk     | owe           | Cele                |                      |              |         |              |
| U1                         | posiadanie przez studentów umiejetności dokonywania a<br>praw i wolności obywatela w świetle ich ograniczeń wynił<br>beznieczeństwa i porzadku publicznego wykonywanych p                                  | nalizy i interpretacji<br>kających z ochrony<br>wzez organa państwa | ÷               | K_U01, K_U02,     | K_U03, K_U    | C2                  | EF. K                | ER. CEL      | E US    | ΰŃ           |

Rys. 19. Widok ekranu dla modułu SYLABUSY, zakładka Cele, efekty.

Dla każdego ze wskazanych efektów realizacji przedmiotu należy wskazać cel, któremu on odpowiada (wybieramy z listy celów uprzednio określonych dla danego przedmiotu, rys. 20) oraz z jakimi efektami kierunkowymi jest on powiązany. Przejście do wskazywania tych powiązań wymaga wcześniejszego zapisania sylabusu.

| Filtr:                                                                                                    |
|----------------------------------------------------------------------------------------------------|
| 1 📝 C1 - przekazanie studentom wiedzy związanej z teorią bezpieczeństwa publicznego, zadaniami służb i inspekcji<br>odpowiedzialnych za organizację bezpieczeństwa publicznego w Polsce oraz wiedzy związanej z używaną terminologią w<br>tym zakresie; |
| 2 📝 C2 - nauczenie studentów dokonywania analizy i interpretacji praw i wolności obywatela w świetle ich ograniczeń<br>wynikających z ochrony bezpieczeństwa i porządku publicznego wykonywanych przez organa państwa.                                  |
| 1 🕅 C3 - zainspirowanie studentów do chęci angażowania się w życie społeczne własnych społeczności w miejscu<br>zamieszkania na rzecz poprawy bezpieczeństwa publicznego                                                                                |
|                                                                                                    |
|                                                                                                    |
| Opuść bez zapisywania Zapisz i zamknij                                                                                                    |

Rys. 20. Okno Powiązania efektów przedmiotu z celami w module SYLABUSY, zakładka Cele, efekty.

Po wybraniu i zapisaniu powiązania efektu realizacji przedmiotu z określonym celem, w lewej kolumnie okna **Powiązania** pojawia się **wskaźnik** liczby powiązań (odwołań) do określonego celu. Jeśli po wpisaniu powiązań z celami dla pełnej listy efektów przedmiotu, dla jakiegoś celu wartość tego wskaźnika pozostaje = 0 (równa zero), to oznacza, że ten cel nie został uwzględniony (nie będzie osiągnięty) w ramach uzyskania opisywanych efektów realizacji danego przedmiotu. Autor powinien wówczas ponownie przeanalizować określone przez siebie cele oraz sprawdzić ich powiązania z efektami realizacji przedmiotu.

Powiązanie z efektami kierunkowymi następuje dla każdego efektu przedmiotu poprzez wybór z listy określonej uprzednio w module **Efekty kierunkowe** – rys. 21. Do wskazania tych powiązań przechodzimy przyciskiem **Ef.kier.** umieszczonym z prawej strony wiersza opisu efektu przedmiotu. Pojawiająca się lista efektów zawiera zarówno efekty kierunkowe jaki i specjalnościowe. W dolnej części okna znajdują się dwa filtry. Jeden z nich (zaznaczony na rysunku) umożliwia wyświetlenie tylko części listy efektów (tylko kierunkowych lub dla konkretnej specjalności), w zależności od tego do jakiej grupy na planie studiów należy przedmiot, którego sylabus jest tworzony. Drugi filtr pomocny jest do wyszukania efektu o określonym symbolu lub w którego opisie znajduje się jakieś charakterystyczne słowo (np. słowo przedsiębiorczość, resocjalizacja itp.). Ułatwia to autorowi znalezienie na liście odpowiedniego efektu kierunkowego.

| Filtr:                                                                                                    |
|----------------------------------------------------------------------------------------------------|
| 1 👿 K_W01 - zna i rozumie elementarną terminologię ozywaną w edukacji obronnej, poszerzoną w zakresie właściwym dla<br>pedagogiki oraz sposoby jej zastosowania w obrębie pokrewnych dyscyplin naukowych                       |
| 1 ₪ K_W02 - ma elementarną wiedzę o systemie nauk społecznych i humanistycznych, ich metodologii oraz wzajemnych relacjach, a także o usytuowaniu pedagogiki i edukacji obronnej w tym systemie                                |
| 1 🕼 K_W03 - ma podstawową wiedzę na temat edukacji, wychowania i uczenia się oraz uniwersalnych, humanistycznych, społeczno-kulturowych, ideologicznych, biologicznych, psychologicznych i medycznych kontekstów tych procesów |
| 0 🔄 K_W04 - zna różne ujęcia funkcjonowania człowieka, rozumie ich filozoficzne, humanistyczne i społeczne źródła oraz konteksty                                                                                               |
| 0 🔄 K_W05 - zna i rozumie różne koncepcje rozwoju człowieka: od naturalistycznych - medycznych i biologicznych, po<br>społeczno-kulturowe                                                                                      |
| 0 🔄 K_W06 - zna i rozumie rodzaje oraz sposoby tworzenia relacji społecznych w środowisku otwartym i w instytucjach obrony i bezpieczeństwa publicznego                                                                        |
| 0 🕅 K_W07 - zna, potrafi nazwać i opisać podstawowe struktury społeczne, środowiska i instytucje istotne dla obrony i<br>bezpieczeństwa publicznego                                                                            |
| 0 🕅 K_W08 - zna i rozumie różne teorie komunikacji, społeczno-kulturowe konteksty ich powstania oraz zna ich powiązania                                                                                                    |
| Opuść bez zapisywania Zapisz i zamknij                                                                                                    |

**Rys. 21**. Okno Powiązania efektów przedmiotu z efektami kierunkowymi w module **SYLABUSY**, zakładka **Cele, efekty.** 

Po wybraniu i zapisaniu powiązania efektu realizacji przedmiotu z określonymi efektami kierunkowymi, w lewej kolumnie okna **Powiązania** pojawia się **wskaźnik** liczby powiązań (odwołań) do określonego efektu kierunkowego. Jeśli po wpisaniu powiązań dla pełnej listy efektów przedmiotu, dla jakiegoś efektu kierunkowego wartość tego wskaźnika pozostaje = 0 to oznacza, że ten efekt kierunkowy nie będzie osiągany wskutek realizacji danego przedmiotu (sytuacja taka nie jest błędna, gdyż pokrycie wszystkich efektów kierunkowych następuje w ramach całego planu studiów danego kierunku). Wartość liczbowa wskaźnika dla poszczególnych efektów wskazuje potencjalną intensywność uzyskania określonego efektu kierunkowego poprzez realizację danego przedmiotu (im wyższa wartość wskaźnika, tym większa intensywność uzyskania efektu).

2016

#### 2.4.3. Zakładka Kryteria ocen

Po dodaniu efektów przedmiotowych przechodzimy do zakładki **Kryteria ocen**. W zakładce tej Autor określa, w odniesieniu do każdego efektu przedmiotowego, kryteria jakie musi spełnić student, aby otrzymać określoną ocenę: niedostateczną, dostateczną, dobrą oraz bardzo dobrą, rys. 22.

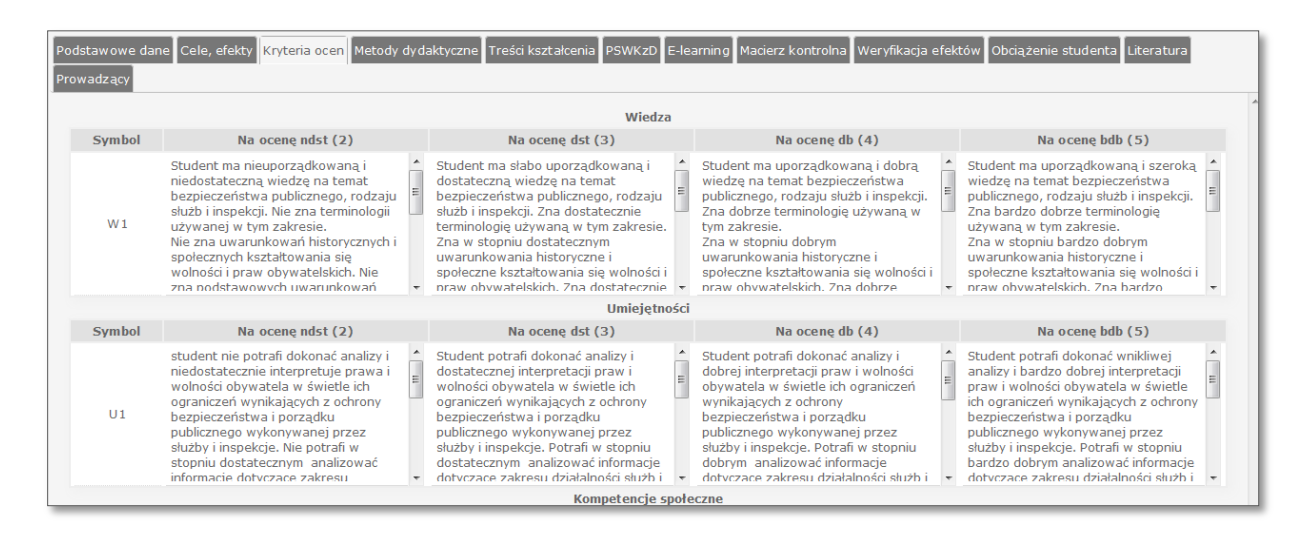

#### Rys. 22. Widok ekranu dla modułu SYLABUSY, zakładka Kryteria ocen.

Wszystkie efekty określone przez Autora w zakładce Cele, efekty są automatycznie kopiowane przez program, **podczas ich pierwszego zapisu**, do zakładki Kryteria ocen. Jeśli Autor doda pięć nowych efektów i zapisze sylabus, to te efekty zostaną przekopiowane. Natomiast jeżeli później dojdzie do wniosku, że musi zmodyfikować opis któregoś z tych pięciu efektów, to będzie zmuszony samodzielnie wprowadzić poprawki w zakładce Kryteria ocen, ponieważ zapis sylabusu nie spowoduje tam żadnej zmiany. Z kolei jeśli następnie doda szósty efekt, modyfikując przy tym wcześniej dodane efekty i zapisze cały sylabus, to ten nowo dodany efekt pojawi się w zakładce Kryteria ocen, ale już zmiany dotyczące pozostałych efektów nie będą w niej widoczne.

Gdy efekty kształcenia zostaną przekopiowane do zakładki Kryteria ocen, należy odpowiednio zmodyfikować ich treści, dostosowując je do konkretnej oceny.

**Uwaga:** Kopiowanie efektów kształcenia do zakładki Kryteria ocen odbywa się tylko podczas pierwszego zapisu nowo dodanego efektu. Jeśli w zakładce Cele, efekty dodamy efekty kształcenia nie uzupełniając jednocześnie opisu przed ich pierwszym zapisem, to będziemy musieli ręcznie skopiować ich opisy z użyciem skrótów klawiszowych: Ctrl + c (kopiowanie), Ctrl + v (wklejanie).

#### 2.4.4. Zakładka Metody dydaktyczne

Kolejnym etapem pracy nad sylabusem jest zakładka **Metody dydaktyczne**, w której należy zaznaczyć wszystkie metody dydaktyczne wykorzystywane w ramach prowadzonego przedmiotu, rys. 23. Dodatkowo w tym miejscu należy wskazać, bardziej szczegółowe niż w planie studiów, informacje odnośnie formy zaliczenia.

| Podstawowe dane Cele, efekty Kryteria ocen Metody dydaktyczne<br>Prowadzący | Treści kształcenia PSWKzD E-learning Macierz kontrolna Weryfikacja efektów Obciążenie studenta Literatura |
|-----------------------------------------------------------------------------|----------------------------------------------------------------------------------------------------|
| METODY DYDAKTYCZNE                                                          | FORMY ZALICZENIA                                                                                          |
| Wykład:                                                                     | Egzamin pisemny:                                                                                          |
| Problemowy                                                                  | Testowy                                                                                                   |
| 🔲 Konwersatoryjny                                                           | 🔲 Dłuższa wypowiedź pisemna                                                                               |
| 👿 Z prezentacją multimedialną                                               | 🕅 Egzamin ustny                                                                                           |
| Ćwiczenia:                                                                  | 🔄 Zaliczenie ustne                                                                                        |
| 🕅 Audytoryjne                                                               | 🕅 Kolokwium                                                                                               |
| 🗌 analiza tekstów z dyskują                                                 | Wykonywanie pracy zaliczeniowej:                                                                          |
| 🗌 metoda projektów                                                          | 🖱 Przygotowanie projektu lub prezentacji                                                                  |
| gry symulacyjne                                                             | 🕎 Przeprowadzenie badań i prezentacja wyników                                                             |
| praca w grupach                                                             | Wykonanie określonej pracy praktycznej                                                                    |
| 🗌 analiza przypadków                                                        | Ustalenie oceny zaliczeniowej na podstawie ocen cząstkowych                                               |
| 🗌 dyskusja                                                                  |                                                                                                    |
| inne                                                                        |                                                                                                    |
| Terenowe                                                                    |                                                                                                    |

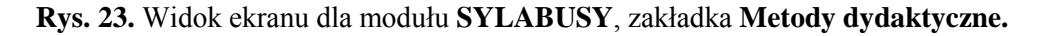

# 2.4.5. Zakładka Treści kształcenia

Przechodzimy następnie do zakładki **Treści kształcenia.** Umożliwia ona wpisanie tematów, które będą realizowane podczas zajęć dydaktycznych oraz określenie w jakiej formie zajęć (W, C, S, I) będzie dany temat realizowany oraz ile czasu zajmie jego realizacja, rys. 24. Tematy należy określać w taki sposób, aby pojedynczy temat dotyczył co najmniej 1 godz. zajęć dydaktycznych (lub stosowanej

w praktyce jednostki zajęciowej). W odpowiednich kolumnach tabeli podajemy oddzielnie wymiar godz. przeznaczony na realizację tematu w ramach studiów stacjonarnych i niestacjonarnych. Jeśli przedmiot nie jest realizowany w danej formie zajęć lub określonej formie studiów, to w tej kolumnie liczba godz. pozostaje = 0 (równa zero).

Dla ułatwienia pracy Autorów sylabusów w dolnej części ekranu pojawia się pomocniczo suma liczby godzin wpisanych w kolumnach dotyczących poszczególnych form zajęć, łączna suma godz. wpisanych już dla przedmiotu (**Łącznie godzin**) oraz liczba godz. **Do wykorzystania**. Pula godz. **Do wykorzystania** jest różnicą pomiędzy liczbą godz. widniejącą w planie studiów, a sumą liczby godz. wpisanych już przez Autora, przy poszczególnych tematach. Po prawidłowym przypisaniu godzin zajęć do poszczególnych tematów liczba godzin do wykorzystania = 0 (zero). W trakcie edycji w wierszu **Do wykorzystania** kolorem zielonym oznaczany jest niedobór godzin, zaś czerwonym nadmiar.

opis systemu

| odsta  | awo   | we d  | lane | e Cele, efekty Kryteria ocen Metody dydaktyczne Treści kształcenia PSWKzD E-le: | irnin | ng M | acier | z kor | ntroln | ia V  | Veryf | ikacj | a efektów | Obciążenie studenta | Literatura |
|--------|-------|-------|------|---------------------------------------------------------------------------------|-------|------|-------|-------|--------|-------|-------|-------|-----------|---------------------|------------|
| owa    | dzą   | су    |      |                                                                                 |       |      |       |       |        |       |       |       |           |                     |            |
| ⊜ S    | tacjo | onari | ne   | 🗇 Niestacjonarne 💿 Wszystkie DODAJ TEMAT ?                                      |       |      |       |       |        |       |       |       |           |                     |            |
|        |       |       |      |                                                                                 | Sta   | cjon | arne  |       | Nie    | stacj | jonar | me    |           |                     |            |
|        |       | Lp    | . 1  | emat                                                                            | w     | С    | s     | I     | w      | С     | s     | I     | Cele      | Efekty              |            |
| $\sim$ | ~     | -     | ι    | Pojęcie systemu bezpieczeństwa publicznego                                      | 0     | 0    | 0     | 0     | 2      | 0     | 0     | 0     | C1;C2     | W1                  | EFEKT      |
| $\sim$ | ~     |       | 2    | Współczesne źródła zagrożeń bezpieczeństwa publicznego                          | 0     | 0    | 0     | 0     | 2      | 0     | 0     | 0     | C1;C2     | W1                  |            |
| ^      | ~     |       | 3    | Instytucjonalne podstawy bezpieczeństwa publicznego w Polsce                    | 0     | 0    | 0     | 0     | 4      | 0     | 0     | 0     | C1;C2     | W1                  | EFEKT USU  |
| ^      | ~     |       | 1    | Kodeks karny i Kodeks Wykroczeń w systemie bezpieczeństwa publicznego           | 0     | 0    | 0     | 0     | 2      | 0     | 0     | 0     | C2        | U1                  | EFEKT USU  |
|        |       |       |      | Stacioname                                                                      |       | Nies | tacio | onarn | ne     |       |       |       |           |                     |            |
|        |       |       |      | WCSI                                                                            |       | W    | c     | S     | I      |       |       |       |           |                     |            |
|        |       |       |      | Suma 0 0 0 0                                                                    |       | 10   | 0     | 0     | 0      |       |       |       |           |                     |            |
|        |       |       |      | Łącznie godzin 0                                                                |       |      | 10    |       |        |       |       |       |           |                     |            |
|        |       |       |      | Do wykorzystania 0 0 0 0                                                        |       | 0    | 0     | 0     | 0      |       |       |       |           |                     |            |

#### Rys. 24. Widok ekranu dla modułu SYLABUSY, zakładka Tematy zajęć.

Po wpisaniu wszystkich tematów należy **zapisać sylabus**, a następnie przejść do wskazania efektów realizacji przedmiotu jakie zostaną uzyskane wskutek zrealizowania każdego z określonych tematów. Wskazanie to następuje dla każdego z tematów w oknie **Powiązania**, do którego przechodzimy przez przycisk **Efekt** umieszczony z prawej strony w wierszu opisu tematu zajęć, rys. 25. Efekty realizacji danego tematu mogą należeć do każdej z trzech grup, tj. Wiedzy, Umiejętności i Kompetencji społecznych określonych w poprzedniej zakładce.

Wskazane efekty oraz związane z nimi cele (ustalone uprzednio przez Autora sylabusu danego przedmiotu) są następnie widoczne w tabeli opisu tematów zajęć.

| Filtr: Filtruj                                                                                                    |
|----------------------------------------------------------------------------------------------------|
| 3 📝 W1 - posiadanie przez studentów wiedzy na temat bezpieczeństwa publicznego, zadań służb i inspekcji<br>odpowiedzialnych za organizację bezpieczeństwa publicznego w Polsce oraz posiadanie swobody używania terminologii w<br>tym zakresie; |
| 1 🔄 U1 - posiadanie przez studentów umiejetności dokonywania analizy i interpretacji praw i wolności obywatela w świetle<br>ich ograniczeń wynikających z ochrony bezpieczeństwa i porządku publicznego wykonywanych przez organa państwa.      |
| 0 🔄 K1 - posiadanie postawy chęci angażowania się w życie społeczne własnych społeczności w miejscu zamieszkania na<br>rzecz poprawy bezpieczeństwa publicznego                                                                                 |
|                                                                                                    |
| Opuść bez zapisywania Zapisz i zamknij                                                                                                    |

# Rys. 25. Okno powiązania tematów z efektami w module SYLABUSY, zakładka Tematy zajęć.

Po wybraniu i zapisaniu powiązania tematu z określonymi efektami realizacji przedmiotu, w lewej kolumnie okna **Powiązania** pojawia się **wskaźnik** liczby powiązań (odwołań) do określonego efektu realizacji przedmiotu. Jeśli po wpisaniu powiązań dla pełnej listy tematów, dla jakiegoś efektu

realizacji przedmiotu wartość tego wskaźnika = 0 to oznacza, że ten efekt nie zostanie osiągnięty wskutek realizacji zajęć w ramach danego przedmiotu. Nie musi to oznaczać sytuacji nieprawidłowej, gdyż niektóre z efektów można uzyskiwać nie podczas realizacji zajęć, lecz poprzez pracę własną studentów.

W razie potrzeby można usunąć dowolny wiersz opisu tematu zajęć, wówczas następujące po nim tematy zostaną przenumerowane. Należy jednak wówczas pamiętać o tym, iż wraz z usunięciem tematu, usunięte zostaną również powiązania z efektami przedmiotu. Trzeba zatem sprawdzić czy nie nastąpiło pominięcie w opisie jakiegoś efektu realizacji przedmiotu.

**Uwaga:** Po zakończeniu czynności związanych z określaniem powiązań tematów zajęć dydaktycznych z efektami realizacji przedmiotu należy ponownie **zapisać sylabus**.

#### 2.4.6. Zakładka PSWKzD

Następnym krokiem jest przejście do zakładki **Praca studenta w kontakcie z dydaktykiem** w której należy określić tematy, jakie studenci będą realizowali w ramach pracy własnej (w odpowiednich kolumnach oddzielnie na studiach stacjonarnych i niestacjonarnych) oraz określić dla każdego z tematów średnią liczbę godzin potrzebnych na realizację pracy własnej, w ramach tego tematu, rys. 26. W związku z różną liczbą godzin zajęć na studiach stacjonarnych i niestacjonarnych może istnieć sytuacja, że niektóre tematy pracy własnej są realizowane wyłącznie dla jednej z form studiów (tylko dla studiów stacjonarnych lub tylko dla studiów niestacjonarnych). Gdy temat nie jest realizowany w danej formie studiów, wówczas liczba godzin w tym temacie pozostaje = 0 (równa zero). W dolnym wierszu tabeli znajduje się podsumowanie liczby godz. pracy własnej (oddzielnie dla studiów stacjonarnych). Jako tematów pracy własnej nie należy wpisywać uogólnionych opisów różnych aktywności studenckich (np. studiowanie literatury, przygotowanie do zajęć lub prac kontrolnych), opis takich aktywności umieszcza się w zakładce **Obciążenie studenta**.

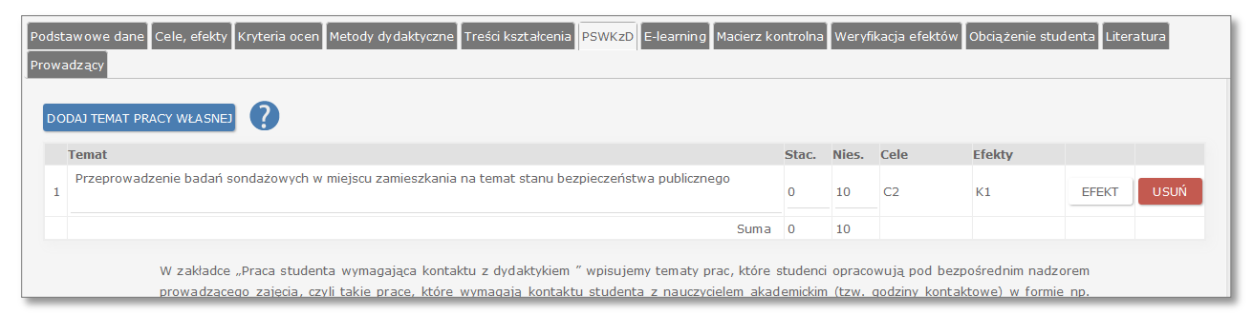

#### Rys. 26. Widok ekranu dla modułu SYLABUSY, zakładka PSWKzD.

Po wybraniu i zapisaniu powiązania tematu z określonymi efektami realizacji przedmiotu, w lewej kolumnie okna **Powiązania** pojawia się **wskaźnik** liczby powiązań (odwołań) do określonego efektu realizacji przedmiotu, wartość tego wskaźnika = 0 (równa zero) oznacza, że ten efekt nie będzie osiągany przez realizację pracy własnej. Po zapisaniu powiązań tematów z efektami na ekranie w zakładce Praca własna pojawiają się także uzyskiwane cele, które są związane ze wskazanymi efektami.

**Uwaga:** Po zakończeniu czynności związanych z określaniem powiązań tematów pracy własnej studenta z efektami realizacji przedmiotu należy ponownie **zapisać sylabus**.

Kolejna zakładka to **Macierz kontrolna**. Wypełnienie tej zakładki następuje automatycznie, zawiera ona zestawienie wynikające z wprowadzonych wcześniej danych. Pozwala ona zweryfikować czy zaplanowane tematy zajęć i tematy pracy własnej pozwolą łącznie uzyskać wszystkie zaplanowane efekty realizacji przedmiotu oraz osiągnąć zamierzone cele, rys. 27. W wierszach dotyczących poszczególnych efektów wskazana jest liczba odwołań do danego efektu w tematach zajęć oraz tematach pracy własnej. Jeśli do jakiegoś efektu brak byłoby odniesienia zarówno w tematach zajęć, jak i tematach pracy własnej, to w odpowiednim wierszu wszystkie kolumny pozostaną puste. Jeśli w związku z różnicą liczby godzin zajęć na studiach stacjonarnych i niestacjonarnych jest realizowana jako praca własna, to macierz kontrolna pozwala sprawdzić uzyskanie wszystkich założonych efektów zarówno dla studiów stacjonarnych jak i niestacjonarnych.

Macierz pozwala także sprawdzić osiągnięcie wszystkich założonych celów. Sformułowany uprzednio **Opis celu** jest widoczny na tym ekranie po najechaniu kursorem na jego symbol opatrzony znakiem zapytania, np. C1(?).

| tawowe dane<br>adzący | E Cele, efekty Kryteria ocen Metody dydaktyczne Treści kształcenia PSWI                                                                                                    | KzD    | E-learning Macie                  | rz kontrolna w | eryfikacja efektów                   | Obciążenie stud | enta     | a Lit | era)         | tura |
|-----------------------|----------------------------------------------------------------------------------------------------|--------|-----------------------------------|----------------|--------------------------------------|-----------------|----------|-------|--------------|------|
| Symbol                | Opis                                                                                                    | -      | Stacjonarne<br>Treści kształcenia | Praca własna   | Niestacjonarne<br>Treści kształcenia | Praca własna    | C1       | C2    | СЗ           | C4   |
| W1                    | posiadanie przez studentów wiedzy na temat bezpieczeństwa<br>publicznego, zadań służb i inspekcji odpowiedzialnych za organizację<br>baznieczaństwa publicznego w Dolsce oraz nesiadanie swobody | ^<br>+ | 0                                 | 0              | 3                                    | 0               | <b>V</b> | 7     |              |      |
| U1                    | posiadanie przez studentów umiejetności dokonywania analizy i<br>interpretacji praw i wolności obywatela w świetle ich ograniczeń<br>wymiajacych z ochrony beznieczeństwa i norządku publicznego | *<br>* | 0                                 | 0              | 1                                    | 0               |          | V     |              |      |
| <1                    | posiadanie postawy chęci angażowania się w życie społeczne<br>własnych społeczności w miejscu zamieszkania na rzecz poprawy<br>bezpierzeństwa zwłejszpoc                                         | *<br>* | 0                                 | 0              | 0                                    | 1               |          |       | $\checkmark$ |      |

Rys. 27. Widok ekranu dla modułu SYLABUSY, zakładka Macierz kontrolna.

#### 2.4.8. Zakładka Weryfikacja efektów

Kolejna zakładka **Weryfikacja efektów** służy wskazaniu form weryfikacji wiedzy, umiejętności i kompetencji społecznych użytych do oceny uzyskania przez studenta założonych efektów realizacji przedmiotu, rys. 28. Każdy z efektów określonych dla danego przedmiotu musi podlegać weryfikacji. Można również wskazać kilka sposobów weryfikacji uzyskania danego efektu.

W podsumowaniu tabeli weryfikacji należy podać procentowy udział danej metody weryfikacji efektów w ostatecznej ocenie przedmiotu. System sprawdza, czy suma tych udziałów dla opisywanego przedmiotu = 100 %. Wpisanie tej informacji może być pominięte, jeśli tak zdecyduje **Opiekun kierunku**.

**Uwaga:** Niezależnie od tego ile jest form realizacji zajęć ostateczna ocena z przedmiotu jest tylko jedna.

| Podstawow             | e dane Cele, efekty Kryteria ocen Metody dydaktyczne Treści kształcenia PSWKzD E-learning M                                                                                                    | acierz kontroln                 | a Weryfikacja efe                       | któw Obciąże                    | nie studenta L                     | iteratura. |
|-----------------------|----------------------------------------------------------------------------------------------------|---------------------------------|-----------------------------------------|---------------------------------|------------------------------------|------------|
| Prowadząc             |                                                                                                    |                                 |                                         |                                 |                                    |            |
| W macier<br>weryfikad | zy należy zaznaczyć, które z metod oceny będą służyć do sprawdzania których efektów kształcenia. W<br>ji efektów w ostatecznej ocenie przedmiotu. Należy pamiętać, że niezależnie od tego ile jest form real                           | podsumowani<br>izacji zajęć, to | u tej tabeli należy<br>ostateczna ocena | podać procent<br>z przedmiotu j | owy udział dan<br>est tylko jedna. | ej metody  |
| Symbol                | Opis                                                                                                    | Egzamin                         | Prace kontrolne                         | Projekty                        | Aktywność                          | PSWKzD*    |
| W1                    | posiadanie przez studentów wiedzy na temat bezpieczeństwa publicznego, zadań służb i inspekcji o<br>odpowiedzialnych za organizację bezpieczeństwa publicznego w Polsce oraz posiadanie swobody<br>użwuznia teminologii w wo zakracie: | V                               |                                         |                                 |                                    |            |
| Symbol                | Opis                                                                                                    | Egzamin                         | Prace kontrolne                         | Projekty                        | Aktywność                          | PSWKzD     |
| U1                    | posiadanie przez studentów umiejetności dokonywania analizy i interpretacji praw i wolności<br>obywatela w świetle ich ograniczeń wynikających z ochrony bezpieczeństwa i porządku<br>nublicznaco wykonywanych przez organa państwa    | V                               |                                         | V                               |                                    | V          |
| Symbol                | Opis                                                                                                    | Egzamin                         | Prace kontrolne                         | Projekty                        | Aktywność                          | PSWKzD     |
| К1                    | posiadanie postawy chęci angażowania się w życie społeczne własnych społeczności w miejscu<br>zamieszkania na rzecz poprawy bezpieczeństwa publicznego                                                                                 |                                 |                                         | V                               |                                    |            |
|                       | Łącznie 100                                                                                                    | 70                              | 0                                       | 10                              | 0                                  | 20         |
|                       |                                                                                                    | %                               | %                                       | %                               | %                                  | %          |

Rys. 28. Widok ekranu dla modułu SYLABUSY, zakładka Weryfikacja efektów.

# 2.4.9. Zakładka Obciążenie studenta

Kolejna zakładka pozwala na ustalenie, jakie jest **Obciążenie studenta**, rys. 30. **Formy aktywności studenta** stanowią godziny zajęć dydaktycznych (ich liczba przenoszona jest z planu studiów), godziny pracy własnej studenta (przeniesione z zakładki **PSWKzD**), a także inne formy aktywności, które można wskazać z dostępnej listy oraz podać średnią liczbę godzin, jaką musi przeznaczyć student, by uzyskać oczekiwane efekty kształcenia. Dla studentów studiów stacjonarnych i niestacjonarnych obciążenie przypisane do różnych form aktywności może być różne. Suma godzin aktywności studenta jest podstawą do obliczenia liczby punktów ECTS dla danego przedmiotu zakładając, że jednemu punktowi ECTS odpowiada 25 godzin pracy przeciętnego studenta.

| Podst | awowe dane Cele, efekty Kryteria ocen Metody dydaktyczne Treści kształcenia PSWKzD E-learning Macierz kontrolna Weryfikacja efektów Obciążenie | studenta | Literatu | ra   |
|-------|----------------------------------------------------------------------------------------------------|----------|----------|------|
| FIOWE |                                                                                                    |          |          |      |
| Pra   | zygotowanie do ćwiczeń 🔹 🔽 🖸 🕐                                                                                                    |          |          |      |
|       | Formy aktywności studenta                                                                                                    | Stac.    | Niestac. |      |
| 1     | Godziny zajęć dydaktycznych zgodnie z planem studiów                                                                                           | 0        | 10       | USUŃ |
| 2     | Praca studenta wymagająca kontaktu z dydaktykiem                                                                                               | 0        | 10       | USUŃ |
| 3     | Zapoznanie się z literaturą przedmiotu i materiałami dydaktycznymi dostarczonymi przez prowadzącego zajęcia                                    | 0        | 20       | USUŃ |
| 4     | Przygotowanie do egzaminu                                                                                                    | 0        | 20       | USUŃ |
| 5     | Studiowanie literatury uzupełniającej                                                                                                    | 0        | 15       | USUŃ |
| 6     | E-learning                                                                                                    | 0        | 0        | USUŃ |
|       | Suma:                                                                                                    | 0        | 75       |      |
|       |                                                                                                    |          |          |      |
|       | Stacjonarne Niestacjonarne                                                                                                    |          |          |      |
|       | Sugerowana liczba punktów ECTS dla przedmiotu 0 3                                                                                              |          |          |      |
|       | Liczba ECTS zgodna z planem studiów 0 3                                                                                                    |          |          |      |

Rys. 30. Widok ekranu dla modułu SYLABUSY, zakładka Obciążenie studenta.

#### 2.4.10. Zakładka Literatura

W zakładce **Literatura** należy podać wykaz pozycji literatury podstawowej i uzupełniającej, obowiązującej dla danego przedmiotu. Zaleca się aby było to maksymalnie po 6 pozycji każdego rodzaju (maksymalnie 6 podstawowych i 6 uzupełniających), rys.31.

| Podstawowe dane Cele, efekty Kryteria ocen Metody dydaktyczne                              | Treści kształcenia PSWKzD E-learning                                                   | Macierz kontrolna                        | Weryfikacja efektów Oł                      | bciążenie studenta | Literatura |
|--------------------------------------------------------------------------------------------|----------------------------------------------------------------------------------------|------------------------------------------|---------------------------------------------|--------------------|------------|
| Prowadzący                                                                                 |                                                                                        |                                          |                                             |                    |            |
|                                                                                            | Literatura podstawowa                                                                  |                                          |                                             |                    |            |
| DODAJ                                                                                      |                                                                                        |                                          |                                             |                    |            |
| Tytuł                                                                                      | Autorzy(nazwisko,inicjał imienia)                                                      | Wydawnictwo                              | Miejsce wydania                             | Rok wydania        |            |
| Administracja porządku i bezpieczeństwa publicznego – zagadr                               | A. Misiuk                                                                              |                                          | Warszawa                                    | 2008               | USUŃ       |
| Problemy bezpieczeństwa wewnętrznego i bezpieczeństwa mię                                  | K.M. Księżpolski                                                                       |                                          | Warszawa                                    | 2009               | USUŃ       |
|                                                                                            | Literatura uzupelniająca                                                               |                                          |                                             |                    |            |
| DODAJ                                                                                      |                                                                                        |                                          |                                             |                    |            |
| Tytuł                                                                                      | Autorzy(nazwisko,inicjał imienia)                                                      | Wydawnictwo                              | Miejsce wydania                             | Rok wydania        |            |
| Bezpieczeństwo informacyjne w dobie zagrożeń bezpieczeństw                                 | K. Liedel                                                                              |                                          | Toruń                                       | 2005               | USUŃ       |
| Inne niebo, czy w sieci szalonego proroka                                                  | G. Rowiński, M. Purzycka                                                               |                                          | Warszawa                                    | 1997               | USUŃ       |
| Autor sylabusu powinien sprawdzić (szczegół<br>egzamplarzy proporcjonalnej do przewidywane | nie w odniesieniu do literatury podstawo<br>j w danym roku liczby studentów lub też cz | wej) czy jest ona<br>y jest dostępna w b | dostępna w Bibliotece<br>ieżącej sprzedaży. | Uczelni, w liczbie |            |

#### Rys. 31. Widok ekranu dla modułu SYLABUSY, zakładka Literatura.

Wykaz literatury można uporządkować według dowolnej kolumny opisu (tytuł, autor, wydawnictwo, miejsce i rok wydania). Błędnie lub nadmiarowo wpisane pozycje literatury można usunąć za pomocą przycisku **Usuń** umieszczonym z prawej strony w wierszu opisu danej pozycji.

# 2.4.11. Zakładka Prowadzący

Ostatnia zakładka w module SYLABUSY – **Prowadzący** służy do wpisania podstawowych informacji dotyczących osób, które będą prowadzić zajęcia z danego przedmiotu, rys. 32.

| Podstawowe dane | Cele, efekty K | ryteria ocen Metody | dy daktyczne Tres | ści kształcenia PS | WKzD E-learning M | 4acierz kontrolna Wer | yfikacja efektów Ob | ociążenie stud | lenta Literatur | a    |
|-----------------|----------------|---------------------|-------------------|--------------------|-------------------|-----------------------|---------------------|----------------|-----------------|------|
| Prowadzący      |                |                     |                   |                    |                   |                       |                     |                |                 |      |
| DODAJ           |                |                     |                   |                    |                   |                       |                     |                |                 |      |
| Tytuł naukowy   | Imię           | Nazwisko            | Forma zajęć       | Telefon            | E-mail            | Strona WWW            | Budynek i pokój     | Jednostka      | organizacyjna   |      |
| dr •            | Artur          | Jagnieża            | w 🗸               |                    |                   |                       |                     |                |                 | USUŃ |
|                 |                |                     |                   |                    |                   |                       |                     |                |                 |      |

#### Rys. 32. Widok ekranu dla modułu SYLABUSY, zakładka Prowadzący.

Należy pamiętać o wybraniu **formy zajęć** dla każdego prowadzącego, ponieważ tylko wtedy będzie on widoczny na wydruku sylabusu.

**Uwaga:** Należy wpisać dane wszystkich prowadzących, łącznie z Autorem sylabusu oraz wskazać formy zajęć, jakie będą realizować poszczególne osoby.

Po zakończeniu edycji sylabusu Autor potwierdza jej zakończenie przyciskiem:

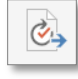

Zakończ sylabus.

System dokonuje wówczas kontroli kompletności jego wypełnienia oraz zgodności wypełnienia z obowiązującymi wymaganiami. Stwierdzone braki lub błędy są sygnalizowane odpowiednimi komunikatami, rys. 33. Autor ma wówczas możliwość uzupełnienia sylabusu lub poprawienia błędów. Jeśli w opisie nie ma żadnych braków lub zasygnalizowane wcześniej błędy zostały poprawione

system zmienia status sylabusu przedmiotu w planie studiów na **Zakończony** (wskaźnik gotowości koloru żółtego), a Autor otrzymuje komunikat o uzupełnieniu sylabusu.

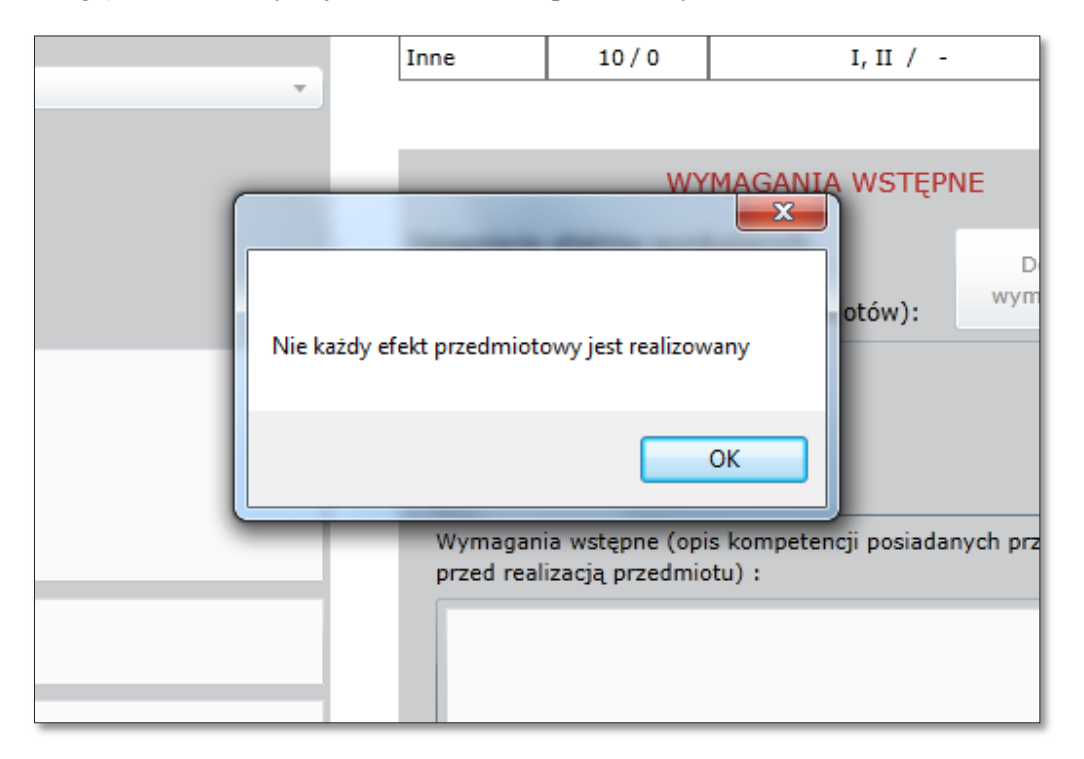

Rys. 33. Komunikat o błędach w opisie przedmiotu przy próbie zakończenia sylabusu przez Autora.

Ostatnim etapem pracy nad sylabusem jest jego akceptacja przez **Kierownika jednostki**, który widzi wszystkie czekające na jego akceptację sylabusy po zalogowaniu się na swoje konto z zakładce **Moje**, rys. 34. W tym celu Kierownik jednostki musi otworzyć każdy z sylabusów, sprawdzić jego poprawność merytoryczną, i jeśli nie ma zastrzeżeń wykorzystać przycisk:

|         | I |
|---------|---|
|         | I |
| <b></b> | I |

#### Akceptuj

Po zatwierdzeniu akceptacji sylabusu jego wskaźnik gotowości w planie studiów zmienia się na kolor zielony, a na adres mailowy Autora zostaje wysłana informacja o akceptacji tego sylabusa. Jeśli natomiast Kierownik jednostki ma zastrzeżenia do sylabusu i poleca Autorowi jego poprawę, wówczas korzysta z przycisku:

| X   |  |
|-----|--|
| · ` |  |

Odrzuć

Odrzucając sylabus Kierownik może swoje uwagi (zastrzeżenia) przekazać Autorowi w postaci notatki umieszczonej w systemie rys. 35. Uwagi te Autor widzi w module **Moje**. Po odrzuceniu sylabusu jego status w planie studiów wraca do trybu edycji (wskaźnik gotowości czerwony), a Autor otrzymuje informację mailową o odrzuceniu konkretnego sylabusu.

|   |                                         |            |       |               | Lista     | sylab | usów do | o zatwierdzenia:                              |                |
|---|-----------------------------------------|------------|-------|---------------|-----------|-------|---------|-----------------------------------------------|----------------|
|   | Nazwa przedmiotu                        | Kierunek   | Wydz  | Specjalizacja | Rocznik   | Stop. | Status  | Uwagi                                         |                |
| Þ | Wizulane metody oceny twardości<br>wody | Pedagogika | PWSNS | Wszystkie     | 2013/2014 | 1     | •       |                                               | Otwórz sylabus |
|   | Chromatografia                          | Pedagogika | PWSNS | Wszystkie     | 2013/2014 | 1     | •       | Nalezy uzupełnić zakładkę Metody dydaktyczne. | Otwórz sylabus |

Rys. 34. Widok listy sylabusów oczekujących na zatwierdzenie przez Kierownika jednostki.

|                                                   | Ćwiczenia | 15/10 | I, II / II |          |    |
|---------------------------------------------------|-----------|-------|------------|----------|----|
| Uwagi                                             |           |       |            |          | 23 |
| Wpisz uwagi do sylabusa:<br>cow                   |           |       |            |          |    |
| Aut Należy uzupełnić zakładkę Metody dydaktyczne. |           |       |            |          |    |
|                                                   |           |       |            | OK Cance |    |
|                                                   |           |       |            |          |    |

**Rys. 35.** Okno do wpisywania przez Kierownika jednostki uwag do sylabusu w module **SYLABUSY** – pojawia się po odrzuceniu sylabusu.

#### 2.5. Moduł Autorzy

Z modułu tego korzystają **Opiekunowie kierunków,** którzy po wprowadzeniu danych Autora(ów) mogą wysłać do nich, za pośrednictwem systemu **Sylabus KRK**, informację o przydzieleniu im przedmiotów, dla których powinni opracować sylabusy oraz hasło dostępu do systemu **Sylabus KRK**. Wygląd ekranu tego modułu prezentuje rys. 36. Dostępne są tu następujące funkcje/przyciski:

- DODAJ AUTORA po wybraniu tej funkcji u dołu listy pojawia się kolejny wiersz, w który należy wpisać: Nazwisko, Imię i adres E-mail nowego Autora; można kolejno dopisać dane kilku Autorów; nowowprowadzone dane trzeba koniecznie zapisać. Za pomocą funkcji DODAJ AUTORA można także dokonać zmian we wcześniej wprowadzonych danych Autora. Próba ponownego wpisania Autora, którego dane są już w systemie jest sygnalizowana komunikatem.
- **ZAPISZ ZMIANY** pozwala na zapisanie danych nowego Autora lub zapisanie zmian wprowadzonych w danych wcześniej wpisanego Autora. Po zapisaniu zmian dane dopisanych Autorów zostaną umieszczone na liście Autorów w porządku alfabetycznym według nazwisk.
- Wyślij hasło do użytkownika służy do przesłania Autorowi korespondencji informującej go o powierzeniu mu opracowania sylabusu wraz z hasłem dostępu do systemu Sylabus KRK. W przypadku utraty hasła Autor może prosić Opiekuna kierunku o ponowne przesłanie hasła, po wykonaniu tej operacji Autor otrzyma ponownie swoje hasło dostępu do systemu.

• Wyślij hasło do informatyka – hasła Autorów mogą być wysyłane do informatyka pracującego dla danej Uczelni. Adres mailowy informatyka wprowadza Administrator.

| 📚 SylabusKRK               | Widok dla studentów | PA Plan s | tudiów Sylabusy       | Efekty obszarowe  | Efekty kierunkov | we Autorzy     | Moje | Wylogi |
|----------------------------|---------------------|-----------|-----------------------|-------------------|------------------|----------------|------|--------|
| DODAJ AUTORA ZAPISZ ZMIANY |                     |           |                       |                   |                  |                |      |        |
| Nazwisko                   | Imie                | E         | -mail                 |                   |                  |                |      |        |
|                            |                     |           |                       |                   | v                | VYŚLIJ HASŁO D |      | OWNIKA |
|                            |                     |           |                       |                   | v                | VYŚLIJ HASŁO D |      | OWNIKA |
| Alkhamisy                  | Danuta              | c         | d.alkhamisy@gmail.cor | m                 | v                |                |      | OWNIKA |
| Alkhamisy                  | Yacoub              | у         | /alkhamisy@gmail.con  | n                 | v                |                |      | WNIKA  |
| Andrzejewska               | Anna                | a         | an.an drzejewska@o2.p | I                 | v                |                |      | WNIKA  |
| Apolinarska                | Małgorzata          | r         | m.apolinarska@wam-c   | onsulting.home.pl | v                | VYŚLIJ HASŁO D |      | OWNIKA |
| Augustowska                | Joanna              | j         | oanna.augustowska@    | op.pl             | v                |                |      | OWNIKA |
| Autor 1                    | Autor1              | s         | serwis@ict4edu.pl     |                   | v                | VYŚLIJ HASŁO D |      | OWNIKA |
| Bac                        | Artur               | 2         | abac1@wp.pl           |                   | v                | VYŚLIJ HASŁO D |      | OWNIKA |
| Bałan dynowicz             | Andrzej             | t         | balan dynowicz@op.pl  |                   | v                | VYŚLIJ HASŁO D |      | OWNIKA |

#### Rys. 36. Widok ekranu dla modułu Autorzy.

Jedna osoba może korzystać z systemu wyłącznie za pomocą jednego loginu i hasła. Dlatego też, gdy zostanie dodana osoba o imieniu i nazwisku istniejącym już w bazie, program informuje o tym podczas próby zapisu wyświetlając komunikat, rys. 37.

| Y                                               |                                                   |
|-------------------------------------------------|---------------------------------------------------|
| Uwaga                                           |                                                   |
| Nie można zapisać zmian. Na                     | a liście znajdują się użytkownicy o takich samych |
| adresach e-mail:<br>Sylwia Steczkowska(s.steczl | kowska@ict4edu.pl)                                |
| q q(s.steczkowska@ict4edu.                      | pl)                                               |
| Zmień powtarzające się adre                     | sy e-mail aby zapisać zmiany.                     |
|                                                 |                                                   |
|                                                 | ОК                                                |
| Renata                                          | renatapbiernacka@wp.pl                            |

Rys. 37. Komunikat informujący o próbie dodania istniejącego już w bazie użytkownika.

Dodatkowo system umożliwia każdemu użytkownikowi, który utracił hasło logowania, automatyczne wygenerowanie nowego. Użytkownik może to zrobić samodzielnie korzystając ze znajdującego się na stronie logowania do systemu przycisku:

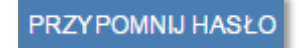

Spowoduje to pojawienie się okna, w którym należy podać swój adres mailowy, a następnie kliknąć **Przypomnij hasło**, Rys. a. W przypadku błędnie wpisanego adresu e-mail wyświetlany jest komunikat o braku danego użytkownika w systemie, Rys. 1b. **Każdy użytkownik** może także samodzielnie ustalić hasło dostępu do systemu korzystając z funkcji zmiany hasła w module **Moje** (opis w pkt. 2.6).

| Adres e-mail: |         |          |          |
|---------------|---------|----------|----------|
|               |         |          |          |
|               | Zamknij | Przypomn | ij hasło |

Rys. 37a Okno przypomnienia hasła logowania do systemu SylabusKRK.

| Komunikat ze strony ue.e-sylabus.pl:       | ×  |
|--------------------------------------------|----|
| Brak użytkownika o podanym adresie e-mail. |    |
|                                            | ОК |

Rys. 1b Komunikat o informujący o błędnie wpisanym adresie e-mail w oknie przypominania hasła.

# 2.6. Moduł Moje

Moduł służy do ewidencjonowania kolejnych sylabusów i ich wersji, których Autorem jest dana osoba. Wspomaga Autora w wyborze sylabusów, które będą opracowywane oraz działania Kierownika jednostki związane z akceptacją sylabusów. Prezentuje listę sylabusów, do których jest przypisany dany Autor oraz aktualny status każdego sylabusu (w edycji, zakończony, zaakceptowany przez Opiekuna kierunku), rys. 38. W trakcie akceptacji sylabusów (dokonywanej w module SYLABUSY) Kierownik jednostki może wpisać uwagi do sylabusu, które musi uwzględnić Autor, aby sylabus został zaakceptowany. Uwagi te są widoczne dla Autora w wierszu opisu sylabusu danego przedmiotu.

W module tym dodatkowo Autor ma do dyspozycji funkcję kopiowania własnych sylabusów. Jest ona przydatna wówczas, gdy trzeba opracować sylabusy do tego samego lub podobnego przedmiotu realizowanego na różnych specjalnościach lub kierunkach studiów. Kopiowanie odbywa się w taki sposób, że na liście sylabusów należy wskazać przedmiot docelowy, dla którego ma powstać sylabus, rys. 39, a następnie nacisnąć przycisk **Wgraj treści z innego sylabusu** (umieszczony nad listą sylabusów). W dodatkowym oknie, które się wówczas pojawi należy wskazać przedmiot, którego

sylabus ma być wykorzystany (skopiowany), rys. 40. W ten sposób do nowego sylabusu przeniesione zostaną wszystkie elementy opisu przedmiotu z wyjątkiem zawartości obejmującej Podstawowe dane.

Funkcja kopiowania sylabusów jest także użyteczna do tworzenia kolejnych, zaktualizowanych wersji sylabusów, dla kolejnych roczników studentów.

| ≳ SylabusKRK                                          | Widok dla s | tudentów PA Kierunkist     | udiów Sylabusy Efek | ty obszarowe Efekt | y kierunk | owe Autorzy  | Moje W | Vyloguj |
|-------------------------------------------------------|-------------|----------------------------|---------------------|--------------------|-----------|--------------|--------|---------|
| ZMIEŃ HASŁO WGRAJ TREŚĆ Z INNEGO SYLABUSA             |             |                            |                     |                    |           |              |        |         |
| Lista moich sylabusów:                                |             |                            |                     |                    |           |              |        |         |
| Nazwa przedmiotu                                      | Kierunek    | Wydział                    | Specjalność         | Rocznik            | Stopień   | Status Uwagi |        | -       |
| Metodologia nauk ekonomicznych II                     | Ekonomia    | Nauk Ekonomicznych         | Wszystkie           | 2015/2016          | 3         |              |        |         |
| Język angielski B2/III                                | Ekonomia    | Nauk Ekonomicznych         | Wszystkie           | 2015/2016          | 3         | •            |        |         |
| Język niemiecki B2/IV                                 | Ekonomia    | Nauk Ekonomicznych         | Wszystkie           | 2015/2016          | 3         |              |        |         |
| Zarządzanie zasobami ludzkimi w projektach badawczych | Ekonomia    | Nauk Ekonomicznych         | Wszystkie           | 2015/2016          | 3         |              |        |         |
| Komunikacja interpersonalina                          | Ekonomia    | Nauk Ekonomicznych         | Wszystkie           | 2015/2016          | 3         | •            |        | -       |
| Rola etyki w prowadzeniu badań naukowych              | Ekonomia    | Nauk Ekonomicznych         | Wszystkie           | 2015/2016          | 3         | •            |        |         |
| Wykorzystanie pracy grupowej w nauczaniu              | Ekonomia    | Nauk Ekonomicznych         | Wszystkie           | 2015/2016          | 3         |              |        |         |
| Metody i techniki prowadzenia zajęć dydaktycznych     | Ekonomia    | Nauk Ekonomicznych         | Wszystkie           | 2015/2016          | 3         |              |        |         |
| Filozofia                                             | Ekonomia    | Nauk Ekonomicznych         | Wszystkie           | 2015/2016          | 3         |              |        |         |
| Współczesne wyzwania polityki regionalnej             | Ekonomia    | Nauk Ekonomicznych         | Wszystkie           | 2015/2016          | 3         |              |        |         |
| Elektroniczne źródła informacji naukowej              | Ekonomia    | Nauk Ekonomicznych         | Wszystkie           | 2015/2016          | 3         | •            |        |         |
| Metodyka badań naukowych                              | Ekonomia    | Nauk Ekonomicznych         | Wszystkie           | 2015/2016          | 3         |              |        |         |
| Metodologia nauk ekonomicznych II                     | Ekonomia    | Nauk Ekonomicznych         | Wszystkie           | 2015/2016          | 3         |              |        |         |
| Metodologia nauk ekonomicznych I                      | Ekonomia    | Nauk Ekonomicznych         | Wszystkie           | 2015/2016          | 3         |              |        |         |
| Lista sylabusów do zatwierdzenia:                     |             | 1                          |                     |                    |           | -            |        |         |
| Nazwa przedmiotu                                      | Kierunek    | Wydział                    | Specjalność         | Rocznik            | Stopień   | Status Uwagi |        |         |
| Metodologia nauk ekonomicznych II                     | Ekonomia    | Nauk Ekonomicznych         | Wszystkie           | 2015/2016          | 3         |              |        |         |
| Rola etyki w prowadzeniu badań naukowych              | Zarządzanie | Ekonomii, Zarządzania i Tu | Wszystkie           | 2015/2016          | 3         |              |        |         |
| Wykorzystanie pracy grupowej w nauczaniu              | Ekonomia    | Ekonomii, Zarządzania i Tu | Wszystkie           | 2015/2016          | 1         |              |        |         |
| Język niemiecki 82/IV                                 | Ekonomia    | Nauk Ekonomicznych         | Wszystkie           | 2015/2016          | 3         | •            |        |         |
| Język niemiecki 82/1                                  | Ekonomia    | Ekonomii, Zarządzania i Tu | Wszystkie           | 2015/2016          | 3         |              |        |         |
| Sylabus si                                            | Zarządzanie | Ekonomii, Zarządzania i Tu | Wszystkie           | 2015/2016          | 3         |              |        |         |
| Język niemiecki B2/IV                                 | Ekonomia    | Ekonomii, Zarządzania i Tu | Wszystkie           | 2015/2016          | 1         |              |        |         |
| Język niemiecki B2/II                                 | Ekonomia    | Ekonomii, Zarządzania i Tu | Wszystkie           | 2015/2016          | 1         |              |        |         |
| Język anglelski B2/III                                | Ekonomia    | Ekonomii, Zarządzania i Tu | Wszystkie           | 2015/2016          | 1         |              |        |         |

Rys. 38. Widok ekranu dla modułu Moje.

| ≳ SylabusKRK                                          | Widok dla studer | ntów PA Kierunkist | udiów Sylabusy Efekty.obs. | zarowe Efekty | kierunkov | ve Autorzy  | Moje | Wyloguj |
|-------------------------------------------------------|------------------|--------------------|----------------------------|---------------|-----------|-------------|------|---------|
| ZMIEŃ HASŁO WGRAJ TREŚĆ Z INNEGO SYLABUSA             |                  |                    |                            |               |           |             |      |         |
| Lista moich sylabusów:                                |                  |                    |                            |               |           |             |      |         |
| Nazwa przedmiotu                                      | Kierunek         | Wydział            | Specjalność                | Rocznik       | Stopień S | tatus Uwagi |      |         |
| Metodologia nauk ekonomicznych II                     | Ekonomia         | Nauk Ekonomicznych | Wszystkie                  | 2015/2016     | 3         |             |      |         |
| Język angielski B2/III                                | Ekonomia         | Nauk Ekonomicznych | Wszystkie                  | 2015/2016     | 3         | •           |      |         |
| Język niemiecki B2/IV                                 | Ekonomia         | Nauk Ekonomicznych | Wszystkie                  | 2015/2016     | 3         | •           |      |         |
| Zarządzanie zasobami ludzkimi w projektach badawczych | Ekonomia         | Nauk Ekonomicznych | Wszystkie                  | 2015/2016     | 3         |             |      |         |
| Komunikacja interpersonal na                          | Ekonomia         | Nauk Ekonomicznych | Wszystkie                  | 2015/2016     | 3         | 0           |      |         |
| Rola etyki w prowadzeniu badań naukowych              | Ekonomia         | Nauk Ekonomicznych | Wszystkie                  | 2015/2016     | 3         | 0           |      |         |
| Wykorzystanie pracy grupowej w nauczaniu              | Ekonomia         | Nauk Ekonomicznych | Wszystkie                  | 2015/2016     | 3         | •           |      |         |
| Metody i techniki prowadzenia zajęć dydaktycznych     | Ekonomia         | Nauk Ekonomicznych | Wszystkie                  | 2015/2016     | 3         |             |      |         |
| Filozofia                                             | Ekonomia         | Nauk Ekonomicznych | Wszystkie                  | 2015/2016     | 3         |             |      |         |

Rys. 39. Komunikat informacyjny związany z funkcją kopiowania sylabusu w module Moje.

| Metodyka badań naukowych, rocznik: 2015/2016, wydział: Ekonomii, Zarządzania i Turystyki, kierunek: Zarządzanie, stopień studiów: 3, spec<br>Metodologia nauk ekonomicznych II, rocznik: 2015/2016, wydział: Ekonomii, Zarządzania i Turystyki, kierunek: Zarządzanie, stopień studiów:<br>Metodologia nauk ekonomicznych I, rocznik: 2015/2016, wydział: Ekonomii, Zarządzania i Turystyki, kierunek: Zarządzanie, stopień studiów: |
|----------------------------------------------------------------------------------------------------|
| Ekonomia, rocznik: 2015/2016, wydział: Ekonomii, Zarządzania i Turystyki, kierunek: Zarządzanie, stopień studiów: 3, specjalność: Wszystkie                                                                                                    |
| Metody i techniki prowadzenia zajęć dydaktycznych, rocznik: 2015/2016, wydział: Ekonomii, Zarządzania i Turystyki, kierunek: Ekonomia, sto<br>Metody i techniki prowadzenia zajęć dydaktycznych, rocznik: 2015/2016, wydział: Ekonomii, Zarządzania i Turystyki, kierunek: Ekonomia, sto                                                                                                    |
| Zarządzanie zasobami ludzkimi w projektach badawczych, rocznik: 2015/2016, wydział: Ekonomii, Zarządzania i Turystyki, kierunek: Ekonomi<br>Komunikacja interpersonalna, rocznik: 2015/2016, wydział: Ekonomii, Zarządzania i Turystyki, kierunek: Ekonomia, stopień studiów: 3, specj                                                                                                    |
| Rola etyki w prowadzeniu badań naukowych, rocznik: 2015/2016, wydział: Ekonomii, Zarządzania i Turystyki, kierunek: Ekonomia, stopień st<br>Wykorzystanie pracy grupowej w nauczaniu, rocznik: 2015/2016, wydział: Ekonomii, Zarządzania i Turystyki, kierunek: Ekonomia, stopień stu                                                                                                    |
| Metody i techniki prowadzenia zajęć dydaktycznych, rocznik: 2015/2016, wydział: Ekonomii, Zarządzania i Turystyki, kierunek: Ekonomia, sto<br>Filozofia, rocznik: 2015/2016, wydział: Ekonomii, Zarządzania i Turystyki, kierunek: Ekonomia, stopień studiów: 3, specjalność: Wszystkie                                                                                                    |
| Współczesne wyzwania polityki regionalnej, rocznik: 2015/2016, wydział: Ekonomii, Zarządzania i Turystyki, kierunek: Ekonomia, stopień stuc<br>Elektroniczne źródła informacji naukowej, rocznik: 2015/2016, wydział: Ekonomii, Zarządzania i Turystyki, kierunek: Ekonomia, stopień studic                                                                                                    |
| Metodyka badań naukowych, rocznik: 2015/2016, wydział: Ekonomii, Zarządzania i Turystyki, kierunek: Ekonomia, stopień studiów: 3, specja<br>Metodologia nauk ekonomicznych II, rocznik: 2015/2016, wydział: Ekonomii, Zarządzania i Turystyki, kierunek: Ekonomia, stopień studiów: 3<br>Metodologia nauk ekonomicznych I, rocznik: 2015/2016, wydział: Ekonomii, Zarządzania i Turystyki, kierunek: Ekonomia, stopień studiów: 3,   |
| Ekonomia, rocznik: 2015/2016, wydział: Ekonomii, Zarządzania i Turystyki, kierunek: Ekonomia, stopień studiów: 3, specjalność: Wszystkie                                                                                                    |
|                                                                                                    |
| Opuść bez zapisywania Zapisz i zamknij                                                                                                    |

Rys. 40 Wybór sylabusu do wykorzystania (skopiowania) w module Moje.

Dodatkowo moduł **Moje** umożliwia każdemu użytkownikowi systemu zmianę hasła logowania na dowolnie przez niego wybrane. W celu zmiany hasła należy skorzystać z przycisku **ZMIEŃ HASŁO** i w otwartym oknie wpisać dotychczasowe hasło oraz dwa razy wprowadzić nowe. Nowe hasło musi składać się z co najmniej 6 znaków, Rys. 41.

| Stare hasło:<br>Nowe hasło: |                       |                  |
|-----------------------------|-----------------------|------------------|
| Ponownie now                | ve hasło:             |                  |
|                             |                       |                  |
|                             | Opuść bez zapisywania | Zapisz i zamknij |

Rys. 41 Okno zmiany hasła logowania w module Moje.

# 2.7. Panel administracyjny

**Panel administracyjny** (PA) umożliwia wykonanie pewnych działań organizacyjnych, które usprawniają pracę użytkowników i pomagają w zachowaniu spójności informacyjnej danych dotyczących całej uczelni. Dostęp do panelu ma jedynie **Administrator globalny**. Funkcje dostępne w panelu podzielono na kilka zakładek, są to zakładki:

• Kopiowanie planu studiów;

- Kopiowanie sylabusów;
- Usuwanie kursu;
- Struktura organizacyjna;
- Role użytkowników;
- Konfiguracja wiadomości e-mail;

Zakładka **Kopiowanie planu studiów** w Panelu administracyjnym daje możliwość skopiowania opisu kierunku studiów (efektów kierunkowych oraz planów studiów i sylabusów), z jednego rocznika na kolejny, Rys. 2. Dzięki temu nie ma konieczności ręcznego wprowadzania wszystkich potrzebnych informacji (efektów kierunkowych, planów studiów i sylabusów) dla nowych roczników akademickich lecz można przenieść potrzebne informacje i dokonać ich reedycji (poprawy, rozwinięcia, uzupełnienia itp.).

Ekran kopiowania podzielony został na dwie części: po lewej stronie ekranu należy wybrać rocznik, wydział, kierunek, stopień studiów (ewentualnie specjalność), z których mają zostać przekopiowane dane. Po prawej stronie zaś znajdują się parametry kierunku, do którego kopiowanie zostanie wykonane. Aby móc skopiować efekty kierunkowe konieczne jest uzupełnienie pola z numerem i datą Uchwały Senatu zatwierdzającej efekty dla danego kierunku studiów.

Prawidłowo wykonane kopiowanie opisu kierunku studiów ma dwa etapy. Pierwszy to kopiowanie listy efektów kierunkowych (wraz z powiązaniami do efektów obszarowych), które wykonywane jest za pomocą przycisku **KOPIUJ EFEKTY KIERUNKOWE**. Drugim etapem jest kopiowanie planu studiów (i sylabusów), które może zostać wykonane na kilku poziomach szczegółowości:

- Kopiuj plan studiów nagłówki kursów skopiowana zostanie tylko lista wszystkich kursów (przedmiotów) wraz z uzupełnionymi kolumnami dotyczącymi godzin, semestrów itd. oraz przypisanymi do kursów Autorami. Kopiowanie planu studiów może dotyczyć całego planu lub tylko planu wybranej specjalności.
- Kopiuj sylabusy (nie dotyczy powiązań wewnątrz sylabusów) skopiowane zostaną treści uzupełnione w sylabusach. Jednocześnie program nie skopiuje wewnętrznych powiązań, między tematami zajęć i tematami pracy własnej, a efektami kształcenia dla kursu.
- Kopiuj powiązania wewnątrz sylabusu dodatkowo zostaną skopiowane powiązania pomiędzy różnymi treściami dodanymi przez Autora, np. tematów zajęć z celami i efektami.
- Kopiuj powiązania do efektów kierunkowych w sylabusach skopiowane zostaną powiązania pomiędzy efektami kształcenia dla przedmiotu i efektami kierunkowymi.

Wymienione powyżej poziomy ustalone są na zasadzie dopełniania, tzn. że kopiowanie na kolejnym (bardziej szczegółowym) poziomie będzie poprawne pod warunkiem wybrania (zaznaczenia) oprócz oczekiwanego poziomu także wszystkich, które go poprzedzają. Po wskazaniu właściwego poziomu szczegółowości należy nacisnąć przycisk **KOPIUJ PLAN**, który zainicjuje proces kopiowania.

| SYLABUS KRK | opis systemu |
|-------------|--------------|
|-------------|--------------|

| Skad kopiov                                  | <u>vać</u>                                                   |   | Dokad kopic  | <u>wać</u>                        |  |
|----------------------------------------------|--------------------------------------------------------------|---|--------------|-----------------------------------|--|
| Rocznik:                                     | 2016/2017                                                    | Ŧ | Rocznik:     | 2017/2018                         |  |
| Nydział:                                     | Podyplomowe                                                  | Ŧ | Wydział:     | Podyplomowe                       |  |
| ierunek:                                     | Asystent rodziny                                             | Ŧ | Kierunek:    | Asystent rodziny                  |  |
| pecjalność:                                  | < <wszystkie>&gt;</wszystkie>                                | ٣ | Specjalność: | < <wszystkie>&gt;</wszystkie>     |  |
| 🕤 I stopień                                  | 🗇 II stopień 🌘 Studia podyplomowe                            |   | 💿 I stopień  | 💿 II stopień 🌘 Studia podyplomowe |  |
| Dpcje kopiov<br>📄 Kopiuj pla<br>🌀 cały kieru | wania planu studiów:<br>an studiów - nagłówki kursów<br>inek |   |              |                                   |  |
| 🔿 tylko kurs                                 | sy specjalnościowe wybranej specjalności                     |   |              |                                   |  |
| Kopiuj sy                                    | labusy (nie dotyczy powiązań wewnątrz sylabusów)             |   |              |                                   |  |
|                                              | wiazania wowastrz cylabuca                                   |   |              |                                   |  |
| 🗌 Kopiuj po                                  | Jwiązania wewnąciż sylabusa                                  |   |              |                                   |  |

#### Rys. 2. Widok zakładki Kopiowanie planu studiów w Panelu administracyjnym.

Wszystkie skopiowane sylabusy mają status **W edycji** (czerwony wskaźnik stanu). Po skopiowaniu opisu kierunku studiów autorzy poszczególnych sylabusów otrzymują z systemu automatyczne powiadomienie o przydzieleniu im sylabusów do edycji.

Zakładka **Kopiowanie sylabusów** pozwala skopiować treści pomiędzy dwoma dowolnymi sylabusami (bez względu na rocznik, kierunek, wydział, Autora itd.),Rys. 3.

Ekran kopiowania podzielony został na dwie części: po lewej stronie ekranu należy wybrać parametry przedmiotu z którego dane zostaną przekopiowane. Po prawej stronie zaś znajdują się parametry przedmiotu, do którego kopiowanie zostanie wykonane. Należy pamiętać, że przedmiot do którego kopiujemy dane najpierw musi zostać dodany w zakładce **Kierunki studiów**. Aby wykonać kopiowanie korzystamy z przycisku **Kopiuj wybrany sylabus**.

| (opiowanie planı   | u studiów Kopiowanie sylabusów Usuwanie kursu Usuwanie planu studio | ów s | Struktura orgar    | iizacyjna Role użytkowników Konfiguracja wiadomości e-mail |   |
|--------------------|---------------------------------------------------------------------|------|--------------------|------------------------------------------------------------|---|
| <u>Skad kopiow</u> | <u>ać</u>                                                           |      | <u>Dokad kopio</u> | wać                                                        |   |
| Rocznik:           | 2015/2016                                                           | -    | Rocznik:           | 2017/2018                                                  | Ŧ |
| Wydział:           | Podyplomowe                                                         | ٠    | Wydział:           | Podyplomowe                                                |   |
| Kierunek:          | Asystent rodziny                                                    | Ŧ    | Kierunek:          | Asystent rodziny                                           | Ŧ |
| Specjalność:       | < <wszystkie>&gt;</wszystkie>                                       | Ŧ    | Specjalność:       | < <wszystkie>&gt;</wszystkie>                              | Ŧ |
| Kurs:              | Nowy                                                                | Ŧ    | Kurs:              | test                                                       | Ŧ |
| 💿 I stopień        | ) II stopień 💿 Studia podyplomowe                                   |      | 💿 I stopień (      | 🖱 II stopień 💿 Studia podyplomowe                          |   |
|                    |                                                                     |      |                    |                                                            |   |
| KOPIUJ SYLA        | BUS                                                                 |      |                    |                                                            |   |
|                    |                                                                     |      |                    |                                                            |   |

#### Rys. 3 Widok zakładki Kopiowanie sylabusów w Panelu administracyjnym.

Zakładka Usuwanie kursów umożliwia usunięcie wybranego przedmiotu z planu studiów bez konieczności uprzedniego usuwania treści znajdujących się w sylabusie tego przedmiotu, Rys. 4. Korzystanie z tej funkcjonalności jest uzasadnione w momencie, w którym musimy usunąć większą

liczbę przedmiotów z planu, a wiemy że ich sylabusy zostały już uzupełnione – usuwanie ich bezpośrednio z planu w module Kierunki studiów było by bardzo czasochłonne.

Ekran usuwania składa się z filtrów pozwalających odnaleźć konkretny przedmiot. Najpierw wskazujemy konkretny rocznik, wydział, kierunek i stopień (ewentualnie specjalność), aby właściwa lista kursów mogła się załadować. Następnie wybieramy przedmiot i klikamy USUŃ.

| Kopiowanie plan | u studiów Kopiowanie sylabusów Usuwanie kursu | Usuwanie planu studió w | Struktura organizacyjna | Role użytkowników | ,<br>Konfiguracja wiadomości e-mail |
|-----------------|-----------------------------------------------|-------------------------|-------------------------|-------------------|-------------------------------------|
|                 |                                               |                         |                         |                   |                                     |
| Rocznik:        | 2017/2018                                     |                         |                         |                   |                                     |
| Wydział:        | Podyplomowe                                   | -                       |                         |                   |                                     |
| Kierunek:       | Asystent rodziny                              | •                       |                         |                   |                                     |
| Specjalność:    | < <wszystkie>&gt;</wszystkie>                 | -                       |                         |                   |                                     |
| Kurs:           | test                                          | •                       |                         |                   |                                     |
| 🕞 I stopień (   | 🕤 II stopień 💿 Studia podyplomowe             |                         |                         |                   |                                     |
| USUŃ            |                                               |                         |                         |                   |                                     |
| _               |                                               |                         |                         |                   |                                     |
|                 |                                               |                         |                         |                   |                                     |

Rys. 4 Widok zakładki Usuwanie kursu w Panelu administracyjnym.

Zakładka Struktura organizacyjna umożliwia dodawanie i edycję nazw i symboli Jednostek organizacyjnych (Zakładów, Instytutów, Studiów), które mają pojawiać się w kolumnie Jedn. w module Kierunki stidów. Każda Jednostka musi mieć wskazanego Kierownika, który dzięki temu będzie miał wgląd do listy sylabusów dla przedmiotów prowadzonych w jego jednostce, Rys. 5. W celu dodania nowej jednostki korzystamy z przycisku DODAJ JEDNOSTKE. W nowym wierszu należy wpisać nazwę danej Jednostki (np. Katedry, Zakładu) oraz jej symbol (skrót), który będzie widoczny w kolumnie Jedn. na planie studiów. Kierownika jednostki wybieramy z listy Autorów wpisanych do systemu. Jeśli dana osoba nie figuruje jeszcze na tej liście, to należy ja wcześniej dodać korzystając z modułu Autorzy.

Wprowadzone zmiany zapisujemy za pomocą przycisku ZAPISZ w lewym górnym rogu. Dodane jednostki będą widoczne na planie studiów dopiero po ponownym załadowaniu strony programu Sylabus KRK.

| Kopiowanie planu studiów Kopiowanie sylabusów Usuwanie kursu Usi | uwanie planu studiów | Struktura organ      | zacyjna Role użytkowników Konfiguracja wiadomości e-mail |      |
|------------------------------------------------------------------|----------------------|----------------------|----------------------------------------------------------|------|
| ZAPISZ                                                           |                      |                      |                                                          |      |
| Zarządzaj jednostkami                                            |                      | <u>Zarządzaj kie</u> | erownikami jednostek                                     |      |
| D ODAJ JEDNO STKĘ                                                |                      | Jednostka: S         | DAIS                                                     | *    |
| Nazwa                                                            | Skrót                | Kierownik:           |                                                          | *    |
| Zakład Pedagogiki i Psychologii                                  | ZPiP                 | DODAJ KIERO          | DWNIKA                                                   |      |
| Zakład Filozofii i Socjologii                                    | ZFIS                 | Jednostka            | Użytkownik                                               | Usuń |
| Zakład Pedagogiki Resocjalizacyjnej i Kryminologicznej           | ZPRiK                | SDAIS                | Konopczyńska Mariola                                     | USUŃ |
| Zakład Profilaktyki Społecznej i Pracy Opiekuńczo-Wychowawczej   | ZPSiPOW              |                      |                                                          |      |
| Zakład Wychowania Przedszkolnego i Nauczania Początkowego        | ZWPINP               | SJO                  | Sadowska Dorota                                          | USUŃ |
| Zakład Logopedii i Pedagogiki Specjalnej                         | ZLIPS                | SP                   | Nowak Beata                                              | USUŃ |
| Zakład Edukacji dla Bezpieczeństwa                               | ZEdB                 | SP2                  | Błasiak Julita                                           | USUŃ |
| Studium Działań Artystycznych i Sportowych                       | SDAiS                |                      |                                                          |      |
| Studium Języków Obcych                                           | SJO                  | ZAIPP                | Bogdzio Robert                                           | USUN |
| Zakład Pedagogiki Specjalnej                                     | ZPS                  | ZE                   | Marszałek Lidia                                          | USUŃ |
| Studia Podyplomowe                                               | SP                   | ZEdB                 | Ruszczak Marek                                           | USUŃ |
| Zakład Pedagogiki                                                | ZP 2014/15           | 75034/               | Maraaalala Lidia                                         |      |
| Zablad Mauli Casharan iki Uuran ishumaula                        | 711011               | ZEPIW                | Marszalek Liula                                          | USUN |

Rys. 5. Widok ekranu zakładki Struktura organizacyjna w Panelu administracyjnym.

serwis www: e-sylabus.pl

Zakładka **Role użytkowników** pozwala na przypisanie wybranym użytkownikom ról **Administratora globalnego**, **Opiekuna kierunku** lub **Administratora kierunku**, Rys. 6. Domyślnie każdy użytkownik logujący się do systemu posiada uprawnienia Autora sylabusa. Jeśli chcemy, aby wybrana osoba występowała w innej roli, należy wybrać ją z listy użytkowników, wskazać odpowiednią rolę oraz wybrać wydział i kierunek (w przypadku Administratora kierunku i Opiekuna kierunku), a następnie kliknąć Dodaj. Każdy użytkownik może pełnić kilka funkcji, np. być opiekunem dwóch kierunków i administratorem trzeciego. Podobnie każda rola może być pełniona przez kilku użytkowników jednocześnie. Wszystkie zmiany zapisujemy za pomocą przycisku ZAPISZ (dolny, prawy róg strony).

| Kopiowanie planu studiów Kopiowanie sylabusów Usuwanie | : kursu Usuwanie planu studiów Strukt | ura organizacyjna F | Role użytkow   | ników Konfiguracja | wiadomości e-mail |         |
|--------------------------------------------------------|---------------------------------------|---------------------|----------------|--------------------|-------------------|---------|
| ZAPISZ                                                 |                                       |                     |                |                    |                   |         |
| _                                                      |                                       |                     |                |                    |                   | SZUKAJ  |
| Użytkownik:                                            |                                       | Rola: Ac            | dministrator l | kierunku           |                   | *       |
| Wydział: PWSNS                                         |                                       | ▼ Kierunek: Ac      | dministracja   |                    |                   | - DODAJ |
| Imię i nazwisko                                        | Rola                                  |                     | Wyo            | dział              | Kierunek          | Usuń    |
| Błasiak Julita                                         | Administrator globalny                |                     |                |                    |                   | USUŃ    |
| Bogowicz Elwira                                        | Administrator globalny                |                     |                |                    |                   | USUŃ    |
| Dryja Bogumił                                          | Administrator globalny                |                     |                |                    |                   | USUŃ    |
| Gutowski Remik                                         | Administrator globalny                |                     |                |                    |                   | USUŃ    |
| Reingruber Hubert                                      | Administrator globalny                |                     |                |                    |                   | USUŃ    |
| Sadowska Dorota                                        | Administrator globalny                |                     |                |                    |                   | USUŃ    |
| Steczkowska Sylwia                                     | Administrator globalny                |                     |                |                    |                   | USUŃ    |
|                                                        |                                       |                     |                |                    |                   |         |

Rys. 6 Widok zakładki Role użytkowników.

Ostatnia zakładka **Konfiguracja wiadomości e-mail** pozwala dowolnie edytować treści wszystkich automatycznych powiadomień wysyłanych przez system do użytkowników (w języku polskim i angielskim), Rys. 7. Automatyczne powiadomienia mogą dotyczyć:

- Przypomnienia hasła;
- Informacji dla autora o zatwierdzeniu lub odrzuceniu jego sylabusu;
- Informacji od autora o zakończeniu przez niego edycji sylabusu;
- Utworzenia nowego konta;
- Przydzielenie autorowi nowego sylabusa;
- Informacji dla autora o cofnięciu akceptacji sylabusu.

| ᠵ SylabusKRK                                                                                                    | Widok dla studentów PA | Kierunki studiów | Sylabusy   | Efekty obszarowe | Efekty kierunkowe | Autorzy | Моје | Wyloguj |
|----------------------------------------------------------------------------------------------------|------------------------|------------------|------------|------------------|-------------------|---------|------|---------|
| Kopiowanie planu studiów Kopiowanie sylabusów Usuwanie kursu Struktura organizacyjna Role użytkowników Konfiguracja wiadomości e-mail |                        |                  |            |                  |                   |         |      |         |
| PRZYPOMNIENIE HASŁA INFORMACJE DLA AUTORA O ODRZUCENIU JEGO SYLABUSA INFORMACJE DLA AUTORA O ZATWIERDZENIU JEGO SYLABUSA              |                        |                  |            |                  |                   |         |      |         |
| INFORMALIA O ZAKONCZENIU PRALY NAD SYLABUSEM PRZEZ AUTO<br>INFORMACJA DLA AUTORA O COFNIĘCIU AKCEPTACJI SYLABUSA                      | UTWORZENIE NOWEGO      |                  | NIE AUTORO | WI NOWEGO SYLABU | SA                |         |      |         |
|                                                                                                    |                        |                  |            |                  |                   |         |      |         |

Rys. 7 Widok zakładki Konfiguracja wiadomości e-mail w Panelu administracyjnym.

W celu edycji danej wiadomości należy na nią kliknąć, spowoduje to pojawienie się okna składającego się z trzech pól i podziałem na dwa języki – polski i angielski, **Error! Reference source not found.**:

- Tytuł, tutaj modyfikowany jest tytuł wysyłanej wiadomości e-mail;
- **Treść** w tym miejscu edytowana jest treść wiadomości; oprócz zwykłego tekstu można wprowadzić tu tagi;
- Lista dostępnych tagów jest to lista informacji, które są zmienne w zależności od użytkownika do którego e-mail jest wysyłany, np. jego adres e-mail. Aby wprowadzić dany tag do treści wiadomości (maila) należy umieścić kursor myszki w odpowiednim miejscu w polu Treść, zaznaczyć konkretny tag i przycisnąć WSTAW TAG.

W celu zakończenia edycji należy kliknąć **Zapisz i zamknij**, aby zachować wprowadzone zmiany lub kliknąć **Zamknij**, aby opuścić okno bez zmian.

# Wykorzystane źródła

1. Autonomia programowa uczelni. Ramy kwalifikacji dla szkolnictwa wyższego. Oprac. redakcyjne E. Chmielecka. MNISW Warszawa 2010. ISBN: 978-83-921765-5-8

2. Konarzewska-Gubała E., Banaszyk P., Romanowska M. Przykładowy zbiór efektów kształcenia na studiach I i II stopnia dla kierunku ZARZĄDZANIE. Wrocław, Poznań, Warszawa 2011. Maszynopis powielony

3. Kraśniewski A. Jak przygotować programy kształcenia zgodnie z wymaganiami Krajowych Ram Kwalifikacji dla Szkolnictwa Wyższego. MNISW Warszawa 2011. ISBN: 978-83-63277-00-0

4. Rozporządzenie MNiSW z dnia 2 listopada 2011 r. w sprawie Krajowych Ram Kwalifikacji dla Szkolnictwa Wyższego, Dz. U. Nr 63, poz. 324

5. Słownik kluczowych pojęć związanych z krajowym systemem kwalifikacji, kwalifikacje po europejsku, pod red. S. Sławińskiego. Publikacja opracowana w ramach projektu: "Opracowanie założeń merytorycznych i instytucjonalnych wdrażania KRK oraz Krajowego Rejestru Kwalifikacji dla uczenia się przez całe życie". Instytut Badań Edukacyjnych 2011